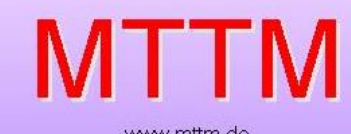

# Modellbahn Steuersoftware

# ST – TRAIN

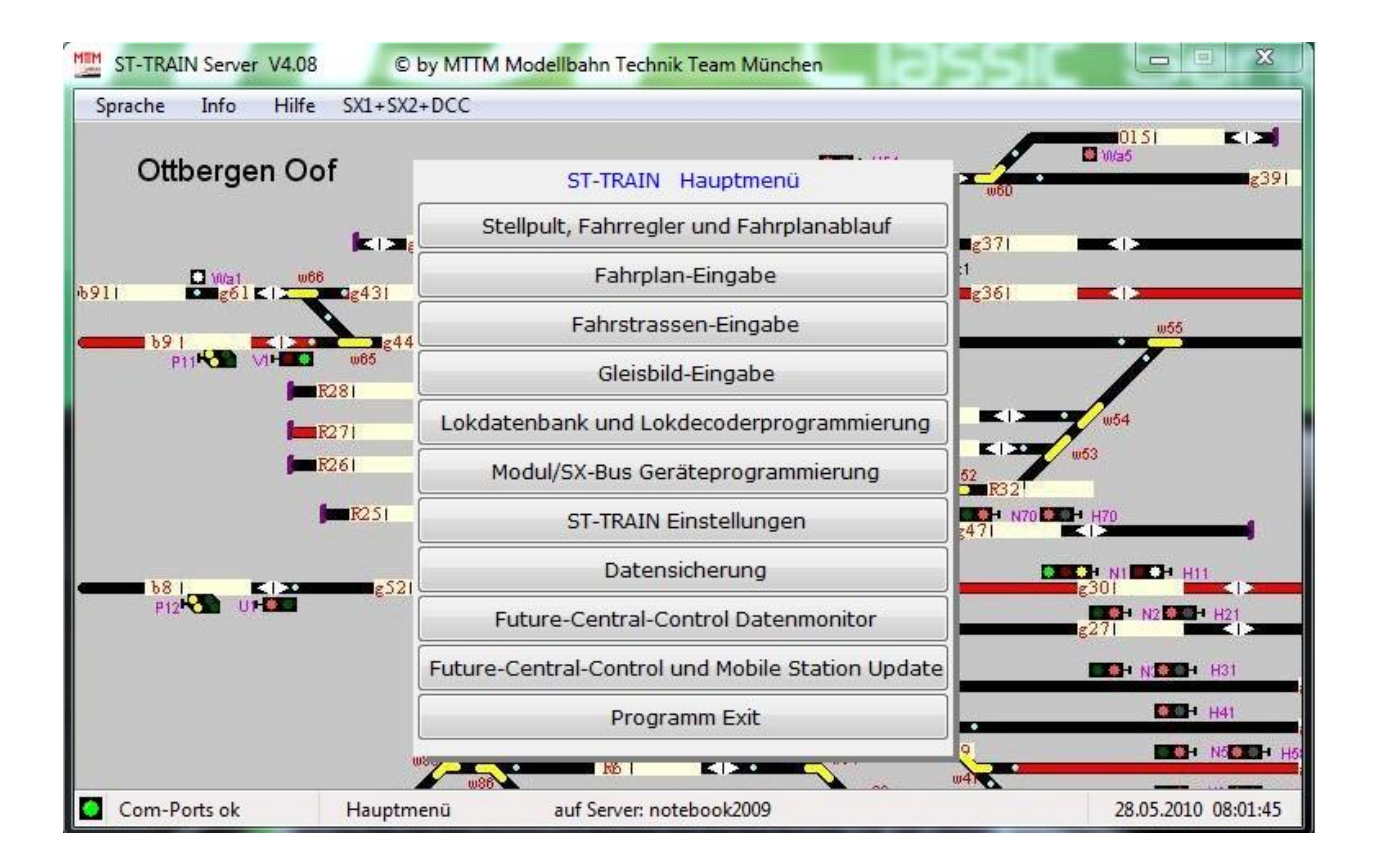

Anleitung zur Digitalen - Mehrzugsteuerung "ST-TRAIN"

# + + + Schnelleinführung + + +

\* ST-TRAIN V4 mit der D&H / MTTM Multisystemzentrale FCC \*

# Inhaltsverzeichnis

| 4  |
|----|
| 4  |
| 4  |
| 6  |
| 6  |
| 8  |
| 8  |
| 11 |
| 11 |
| 12 |
| 13 |
| 14 |
| 18 |
| 20 |
| 22 |
| 24 |
| 25 |
| 25 |
| 26 |
| 26 |
| 26 |
| 27 |
| 28 |
| 28 |
| 31 |
| 45 |
|    |

# VORWORT

Diese Anleitung ist eine Schnelleinführung von ST-TRAIN zur Verwendung als Modellbahnsteuersoftware mit PC Unterstützung und der FCC-Zentrale. Mit der Verfügbarkeit der D&H / MTTM Future Central Control (FCC) als Mehrformat -Zentrale war es auch erforderlich ST-TRAIN an die neue Formatumgebung anzupassen. Mit der FCC, welche als Multiprotokoll-Zentrale die Gleisformate SX1, SX2, DCC, MM und M4 bereitstellen kann, wird auch die neue ST-TRAIN V4xx, welche diese Formate nur in Verbindung mit der FCC unterstützt, dem Anwender zur Verfügung gestellt.

Modellbahner, die auf die zukunftsträchtige Steuerung per PC mit updatefähigen Modulen oder Multi-Protokoll-Decodern setzen, wird der Einsatz der FCC im manuellen Betrieb, z.B. mit der TRIX-MS oder der PC-Steuerung ST-TRAIN V4, neue Dimensionen im Modellbahn-Alltag vermitteln.

Die FCC passt SELECTRIX-kompatible Systeme an alle gängigen Gleisformate an und erlaubt mit der Zusatzkomponente "X2X-Box" den Betrieb von Geräten mit "XpressNet"-Anschluss (z.B. der Roco Multimaus, Lenz Handregler etc.) am SX-Bus.

Um Modellbahnern den Einstieg in die Multiprotokollwelt zu erleichtern, ist zur Nutzung der FCC die kostenlose PC-Steuerung "ST-TRAIN Light" und der kostenlose Treiber für die USB-Schnittstelle verfügbar.

"ST-TRAIN V4 Light" ist eine vollwertige Testversion und kann per kostenpflichtigem Update und USB-Crypto-Dongle (Lizenzschlüssel) auf eine Vollversion aufgerüstet werden.

"ST-TRAIN V4 Light" beinhaltet:

2 Sequenzen (Fahrplan für 2 gleichzeitig fahrende Loks)8 Blöcke, die digital zugeordnet werden können8 Weichen, die digital geschaltet werden können

- 8 Signale, die digital geschaltet werden können
- 4 Bilder (Gleisplan Aufteilung am Bildschirm)

# Was ist neu bei der Nutzung der FCC mit ST-TRAIN V4:

- Steuerung und Programmierung von Lokdecodern im SX1-, SX2-, DCC- (kurze und lange Adressen/FS 14, 28, 126), MM- und M4-Format über die Lokdatenbank.
- der SX Datenbus Monitor wurde an die Multiprotokoll Umgebung angepasst.
- die Interface-Anbindung (Anschluss) über USB ist in der FCC integriert der Treiber wird auf der ST-TRAIN Programm CD kostenlos mitgeliefert bzw. ist unter www.mttm.de/ downloadbar.
- Updatefähigkeit der FCC, der TRIX MS, der X2X-Box, der DHP Lokdecoder und weiterer MTTM/D&H Module.
- Anschlussmöglichkeit der Trix MS mit Update (ab V0.64) wird der volle Funktionsumfang mit der FCC zum Fahren sowie zum Schalten und Melden bereitgestellt.
- Die FCC kann über die TRIX MS (mit Update!) <u>oder</u> mit den in ST-TRAIN V4 integrierten Möglichkeiten für verschiedene Gleisformate eingestellt werden – es sind die Formate SX1, SX1 + SX2, nur DCC, SX1+SX2+DCC, nur MM und SX1+SX2+DCC+MM einstellbar. Zusätzlich zu den möglichen 103 SX1-Loks können 32 (ab V4.04) Loks in den anderen Formaten, auch im Mischbetrieb, gleichzeitig gesteuert werden.

# 1. Installation

# 1.1. ST-TRAIN V4 - Light

ST-TRAIN V4 – Light ist eine kostenlose Demoversion und stellt in Verbindung mit der FCC folgenden Funktionsumfang zur Verfügung:

- 4 Bilder
- 2 Sequenzen (gleichzeitig fahrende Loks im Fahrplanbetrieb)
- 2 Fahrregler im Stellwerk für manuelles Fahren aufrufbar
- 8 Blöcke
- 8 Weichen
- 8 Signale
- Programmierung von Lokdecodern in den Formaten SX1, SX2, DCC, MM
- Datenbusmonitor
- Geräte und Modul Updatefunktion

# 1.1.1 Installation

#### - FCC USB-Treiber Installationsanleitung:

Bevor **die FCC** über das USB-Kabel an den PC angeschlossen wird, muss zuerst der mitgelieferte USB-Treiber installiert werden! Nicht erforderlich bei IF mit COM-Port! Der Treiber wird durch Aufrufen der *setup*-Datei (nur für die Erstinstallation erforderlich!) installiert und richtet automatisch einen COM-USB-Port auf dem PC ein, der mit der FCC die Datenkommunikation über einen USB-Anschluss ermöglicht.

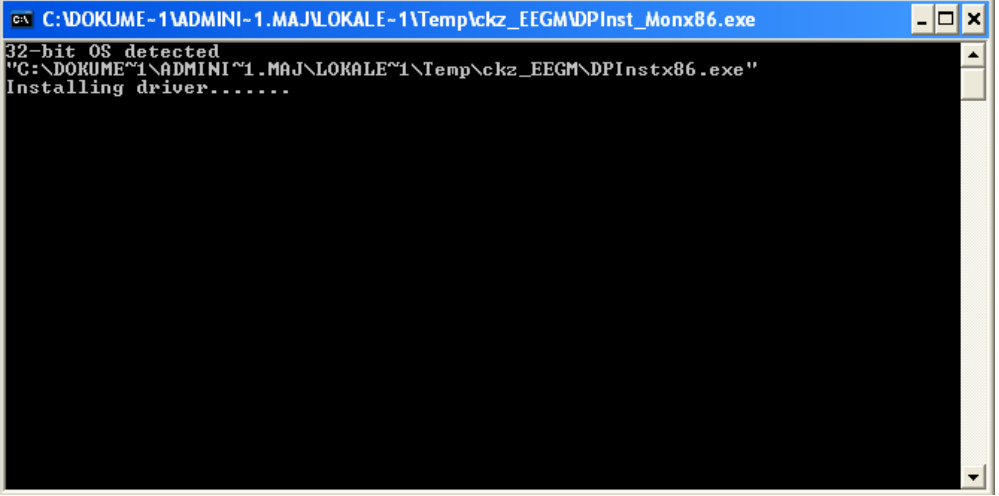

Danach muss die FCC (Interface) über das USB-Kabel an den PC angeschlossen werden. Windows erkennt das Interface und bindet es automatisch ein.

Sobald dies geschehen ist, muss die Installation der virtuellen Schnittstelle durch Anklicken des Button <OK> abgeschlossen werden.

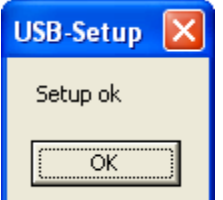

Die Installation des Treibers wurde erfolgreich abgeschlossen.

Es wird eine COM - Schnittstelle erzeugt, die die Anbindung der FCC über USB erlaubt (je nach Softwarestand kann dies von o.g. Beschreibung geringfügig abweichen).

#### - FCC COM-USB-Treiber im Gerätemanager einstellen/überprüfen:

Zur Überprüfung/Einstellung der Anschlusseinstellung sollte der Gerätemanager aufgerufen werden (entweder über Button aus ST-TRAIN heraus oder über die Systemsteuerung).

| 1    |                                      |
|------|--------------------------------------|
| stem | 🚇 Geräte-Manager                     |
| Sys  | Datei Aktion Ansicht ?               |
| Alli | ← → 📧 🖨 😫 🗟                          |
| Gei  |                                      |
| -    | 📄 💆 Anschlüsse (COM und LPT)         |
| 0    | ECP-Druckeranschluss (LPT1)          |
|      | 🚽 🚽 🖉 Kommunikationsanschluss (COM1) |
|      | USB Serial Port (COM4) 🛛 🛶           |
|      | 🕀 🧐 Audio- Video- und Gamecontroller |

± ④ Audio-, Video- und Gamecontroller der neu eingerichtete Port (USB-Verbindung zur FCC muss hergestellt sein, damit er im Gerätemanager angezeigt wird!)

Diesen Eintrag mit der rechten Maustaste anklicken und unter Eigenschaften die nachfolgend dargestellten Anschlusseinstellungen aufrufen. Unter <Erweitert> sollte dann noch die Warte-zeit überprüft werden, ob dies automatisch bei der Installation von ST-TRAIN angepasst wurde.

Standardmäßig sind hier 16ms eingestellt - hier sollte ein Wert von 2ms eingetragen werden!

| Allerer |                                  |                                                  |                          |
|---------|----------------------------------|--------------------------------------------------|--------------------------|
| Rigem   | Datei Aktion Ansicht ?           | Eigenschaften von USB Serial Port (COM4)         | ?                        |
| ieräte- |                                  | Allgemein Anschlusseinstellungen Treiber Details |                          |
| 3       | E B MOBA2                        |                                                  | ▼                        |
| 2       | ECP-Druckeranschluss (L          | Bits pro Sekunde: 230400                         | -                        |
|         | - Z Kommunikationsanschlus:      |                                                  |                          |
|         | USB Serial Port (COM4)           | Datenbits: 8                                     | _                        |
| reiber  | E 💘 Batterien                    | Parität: Keine                                   | -                        |
| and I   | 🕀 🎽 com0com - serial port emulat |                                                  |                          |
| ~       | + S Computer                     | Stoppbits: 1                                     | -                        |
|         | 🗉 週 Diskettenlaufwerke           | Flusssteuerung: Keine                            | •                        |
|         | DVD/CD-ROM-Laufwerke             | and a second second                              |                          |
| lardwa  | 🗄 🔜 Eingabegerate (Haman Inter   | Turney 1 Aug                                     | مر المراجع مراجع المراجع |
|         | E 🗃 IDE ATA/ATAPI-Controller     |                                                  | demerstellen             |
|         | H 🥪 IEEE 1394 Bus-Hostcontroller |                                                  |                          |
|         | E Saufwerke                      |                                                  |                          |
|         | Mäuse und andere Zeigegerä       |                                                  |                          |
|         | 🖃 🍯 Monitore                     |                                                  |                          |
|         | TTax                             |                                                  |                          |

Reduzieren Sie die Werte, um Kommunikationsprobleme zu verringern. Wartezeit (ms):

#### **HINWEIS:**

COM4 wird durch die Treiberinstallation automatisch erzeugt. Sollte bereits COM4 auf dem PC vorhanden sein, wird die COM-Schnittstelle auf einem anderen freien COM -Port eingerichtet. Die Einstellungen im Gerätemanager müssen ebenfalls überprüft/eingestellt werden, wenn die FCC an einem anderen USB-Port angeschlossen wird!

# 1.2. ST-TRAIN Server V4

ST-TRAIN Server V4 ist die kostenpflichtige Vollversion, <u>die nur in Verbindung mit der FCC</u> <u>den vollen Funktionsumfang gewährleistet.</u>

Mit anderem Interface/Zentrale kann sie nur als reine SX1-Version genutzt werden! Ausnahme - zusätzliche Installation der RMX-PC-Zentrale, die über die Translaterfunktion zusätzlich zu SX1-Loks auch das Fahren von SX2- und DCC-Loks mit ST-TRAIN erlaubt. Die ST-TRAIN Server Version wird mit einem USB-Lizenzschlüssel ausgeliefert.

Bitte unbedingt beachten – die Installation muss immer mit Administrator-Rechten durchgeführt werden!!!

# 1.2.1. Installation

<u>WICHTIG!</u> Vor der Installation von ST-TRAIN V4 mit Anbindung der FCC ist vorher erst der USB-Treiber, wie unter ST-TRAIN Light beschrieben, zu installieren!

ST-TRAIN Server V4 wird für Neuanwender auf CD und einem USB-Lizenzschlüssel, entsprechend der bestellten Anlagenkonfiguration, ausgeliefert.

Zur Installation die Datei

ST-TRAIN Server V4xx.exe

aufrufen und ST-TRAIN Server V4 wird im angegebenen Verzeichnis unter

C:/Programme/ST-TRAIN\_Server\_V4 (Standardinstallation - das Verzeichnis ist aber frei wählbar)

installiert.

| ST-TRAIN Server V4 4.02                                 |                            |                          |         |
|---------------------------------------------------------|----------------------------|--------------------------|---------|
| Setup Einstellungen<br>Installationsverzeichnis, StartM | enü-Ordner und Verkni      | üpfung auf dem Arbeitspl | atz 🚯   |
| In dieses Verzeichnis install                           | eren:                      |                          |         |
| C:\Programme\ST-TRAIN_Serve                             | r_V4\                      | Ändern                   |         |
| Startmenü - Ordner für Prog                             | rammverknüpfunge<br>Ändern | en:                      |         |
| Keinen Startmenü-Eintrag ers                            | tellen.                    |                          |         |
| Erstelle eine Verknüpfung                               | auf der Arbeitsoberi       | läche                    |         |
| http://www.mttm.de                                      | < Z1                       | urück Weiter >           | Abbruch |

Auswahl für das Installationsverzeichnis/Starteintrag/Desktop-Ikon

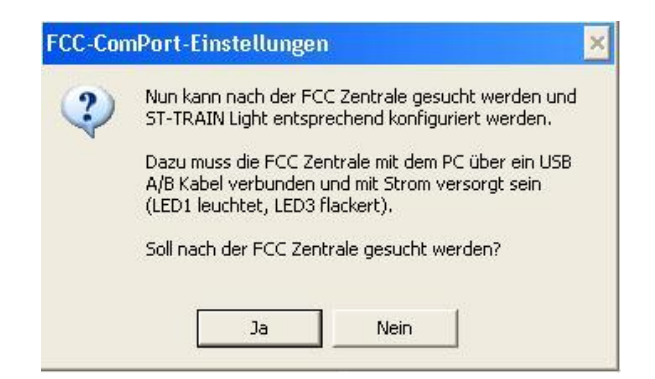

Nachdem die Installation von ST-TRAIN V4 abgeschlossen ist, erfolgt eine Abfrage nach der Suche der FCC und bei Erfolg mit der anschließenden Meldung, welcher COM-Port verwendet wird und mit <JA> wird ST-TRAIN V4 & FCC auf den angeschlossenen COM-Port konfiguriert.

(Anmerkung: Die Abfrage erfolgt in der Server- und auch in der Light-Version!)

Bitte beachten – je nach Betriebssystem kann die Darstellung der Screens abweichend sein!

#### Hinweis:

Der Lizenzschlüssel befindet sich auf dem mitgelieferten USB-Stick, der erst nach Aufforderung bei der Installation von ST-TRAIN V4 an einem beliebigen USB-Port angesteckt und automatisch eingerichtet wird! Der USB-Stick (Lizenzschlüssel) sollte dann möglichst auch immer an diesem USB-Port eingesteckt werden bzw. verbleiben.

Systemvoraussetzungen V4: (mit FCC-Betrieb) WinXP SP2/SP3, Windows Vista, Win7 RAM mindestens 512 MB ... (Win7), besser 1GB Taktfrequenz min. 1,5 GHz ... 2 ... 4 x USB – Schnittstellen, (optional: Com-Port) Grafikdarstellung möglichst 1024 x 768 oder höher

Aktuelle ST-TRAIN Versionen: V4.10 Server bzw. ST-TRAIN V4.10 Light.

Integrierte Hilfe – wird mit dem Mauszeiger auf einem Feld verweilt, wird kurz ein Hilfetext zur Erklärung eingeblendet.

Nachfolgend werden die erforderlichen Schritte für den Schnelleinstieg mit ST-TRAIN und der FCC an Hand einer kleinen Beispielanlage beschrieben.

# 2. ST-TRAIN starten

Nach dem Starten von ST-TRAIN über den Programmeintrag oder das Desktop-Ikon wird das Hauptmenü gestartet (die FCC sollte bereits angeschlossen sein!).

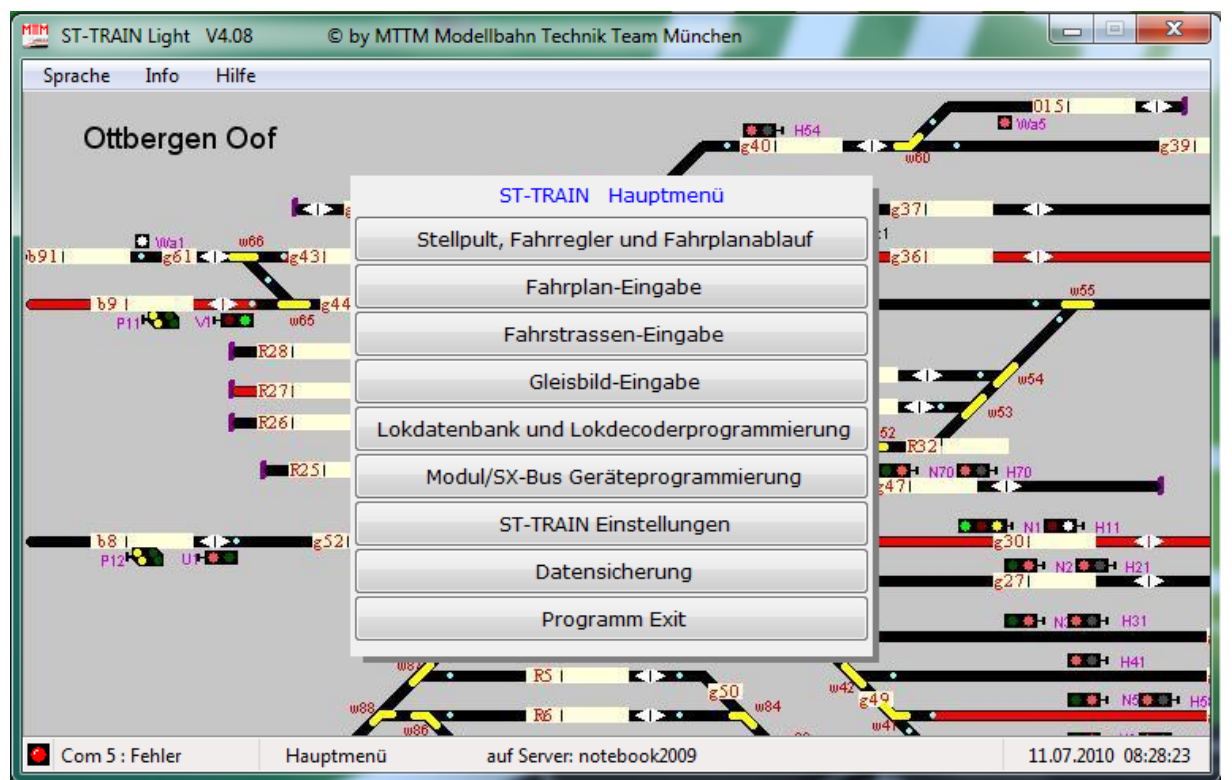

Beim ersten Aufruf erscheint das Startbild noch in der eingeschränkten Menü-Darstellung

Nun müssen zuerst unter

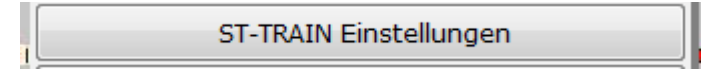

die erforderlichen Einstellungen/Anpassungen vorgenommen werden

# 2.1. Einstellungen in ST-TRAIN

Hier sind für den Schnelleinstieg auf den folgenden Karteikarten Einstellungen vorzunehmen:

- Autostart
- Bus
- Ende
- Schnittstellen

Voreingestellt sind die Pfade für Gleisbild/Stellwerk und Fahrplan einer Testanlage und das Startbild 1, die Einstellungen für die Pfade müssen für die Beispielanlage bzw. für ein(en) persönliches Gleisbild/Fahrplan angepasst werden.

Für unsere Beispielanlage müssen vorerst nur in den gekennzeichneten Feldern Häkchen gesetzt werden.

| ST-TRAIN Einstellungen      | I L MARINE          | ÷.,       | - 49     | x       |                 |
|-----------------------------|---------------------|-----------|----------|---------|-----------------|
| Signale/Taster/Fahrstr. Bus | Schnittstellen      | Autofahrt | Netzwerk | Ende    |                 |
| Autostart Optik             | Blocks / Verzög     | erung     | Weichen  | / Strg  |                 |
| Gleisbild/Stellwerk         |                     |           |          |         |                 |
| ✓ laden 1                   | Startbild           | durch     | suchen   |         |                 |
| Stellwerk\Test_V3.BWS       |                     |           |          |         |                 |
| Fahrplan                    |                     |           |          | 5       |                 |
| 🔽 laden 📃 ausführ           | en 📃 ZE ein         | durch     | suchen   |         |                 |
| Fahmlan\Test_Anlage_FP3     |                     |           |          |         |                 |
|                             |                     |           |          |         | Häkchen setzen  |
| Anlagezustand laden         |                     |           |          |         |                 |
| Gespeicherte Bloc           | kanforderungen lade | en        |          |         | (weitere Häkche |
| Gespeicherte Wei            | chenforderungen lad | en        |          |         | können später   |
| Gespeicherte Sign           | alanforderungen lad | en        |          |         | bedarfsgerecht  |
| Gespeicherte Tast           | erzustände laden    |           |          |         | gesetzt werden  |
| Gespeicherte Fahr           | straßenzudtände lad | len       |          |         |                 |
| Gespeicherten Fał           | mplanzustand laden  |           |          |         |                 |
| Gepeicherte Buszu           | ustände laden       |           |          |         |                 |
|                             |                     |           |          |         |                 |
| Speichem/Ende               | Abbrechen           | Hilfe     | Geräte-M | lanager |                 |

Nun auf die Karteikarte <Schnittstellen> wechseln

| 1 | ST-TRAIN Einste        | llungen                   | -            | x              | Γ                                                             |
|---|------------------------|---------------------------|--------------|----------------|---------------------------------------------------------------|
| ſ | Autostart (            | Optik Blocks / Verz       | jgerung V    | Veichen / Strg | Schnittstelle auswählen, an                                   |
|   | Signale/Taster/Fahrstr | Bus Schnittstellen        | Autofahrt Ne | etzwerk Ende   | welchem COM-Port die FCC am                                   |
|   | aktiviert              | Interface-Typ             | Baud-F       | late           | PC angeschlossen ist und falls nicht wie dargestellt die FCC  |
|   | Com-Port 1             | Future Central Control    | ▼ 230400     | ) 👻            | Dereits eingetragen ist, die<br>erforderliche Auswahl treffen |
|   | Com-Port 2             | Future Central Control    | ▼ 230400     | •              | (Häkchen setzen)                                              |
| l | Com-Port 3             | Future Central Control    | - 23040      |                |                                                               |
|   | Com-Port 4             | Future Central Control    | ▼ 230400     | ) -            |                                                               |
| I | Com-Port 5             | Future Central Control    | - 23040      | ) -            |                                                               |
|   | Com-Port 6             | Future Central Control    | ▼ 230400     | ) 🔻            |                                                               |
|   | Com-Port 7             | Future Central Control    | ▼ 230400     | ) 🗸            |                                                               |
|   | Com-Port 8             | Future Central Control    | ▼ 230400     | ) 🔻            |                                                               |
|   | Ar                     | n diesem PC vorhandene Co | m-Ports:     |                | COM Porto aktiv auf dom PC                                    |
|   |                        | Com 1, Com 2, Com 6, Co   | m 7          |                | vorhanden sind                                                |
|   | Speichem/E             | Ende Abbrechen            | Hilfe        | Geräte-Manager | vorhanden sind                                                |

Als nächstes auf die Karteikarte <BUS> wechseln

| ST-TRAIN | Kurzanleitung | (Schnelleinführung | Schritt für | Schritt) |
|----------|---------------|--------------------|-------------|----------|
|          | 0             | $\sim $            |             |          |

| Autostart         | Optik            | Blocks / Verz                           | ögerung          | Weichen / | Strg |
|-------------------|------------------|-----------------------------------------|------------------|-----------|------|
| Signale/Taster/Fa | ahrstr. Bus      | Schnittstellen                          | Autofahrt        | Netzwerk  | Ende |
|                   |                  |                                         | aktiviert        | an SX1    |      |
| Bus 0: Loks, ange | eschlossen an    | Com-Port 5                              | -                |           |      |
| Bus 1, ange       | eschlossen an    | Com-Port 5                              | -                |           |      |
| Pue 2 apres       |                  | Com Port                                |                  |           |      |
| bus z , ange      | eschiossen an    |                                         |                  |           |      |
| Bus 3 , ange      | eschlossen an    | Com-Port                                | -                |           |      |
| Bus 4 , ange      | eschlossen an    | Com-Port                                | -                |           |      |
| Bus 5 , ange      | eschlossen an    | Com-Port                                | -                |           |      |
| Bus 6 , ange      | eschlossen an    | Com-Port                                | -                |           |      |
| Bus 7, ange       | eschlossen an    | Com-Port                                | -                |           |      |
| Bus 8 , ange      | eschlossen an    | Com-Port                                | -                |           |      |
|                   | An diesem<br>Com | PC vorhandene Co<br>1, Com 2, Com 6, Co | m-Ports:<br>om 7 |           |      |

Einstellen der Busse Hier muss der gleiche COM-Port ausgewählt werden, wie unter <Schnittstellen>

An der FCC sind 2 Busse verfügbar, für unsere Beispielanlage werden hier 2 Busse aktiviert. Die Module werden für das Beispiel am SX-Bus1 angeschlossen!

hier im Beispiel: Bus0 = Lokadressen Bus1 = Schalten & Melden

Anmerkung: es ist auch möglich nur den SX-Bus0 zu verwenden, dann sind die Module am SX-Bus0 der FCC anzuschließen und die Einstellungen anzupassen.

Als letztes noch auf die Karteikarte <ENDE> wechseln

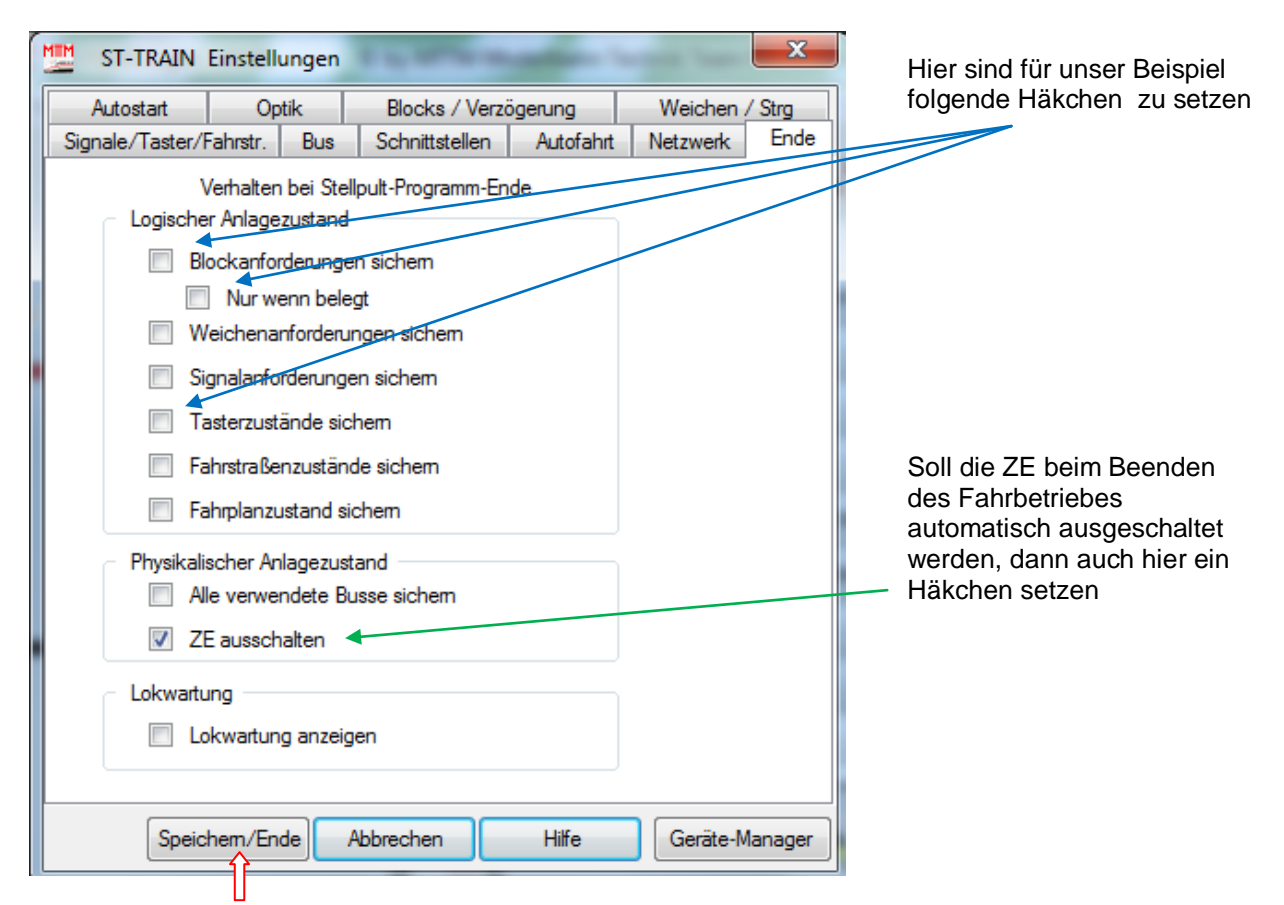

Button <Speichern/Ende> übernimmt alle Einstellungen dauerhaft →Hauptmenü

Damit die FCC erkannt wird und der volle Funktionsumfang verfügbar ist, muss ST-TRAIN komplett <u>beendet und nochmals neu gestartet</u> werden.

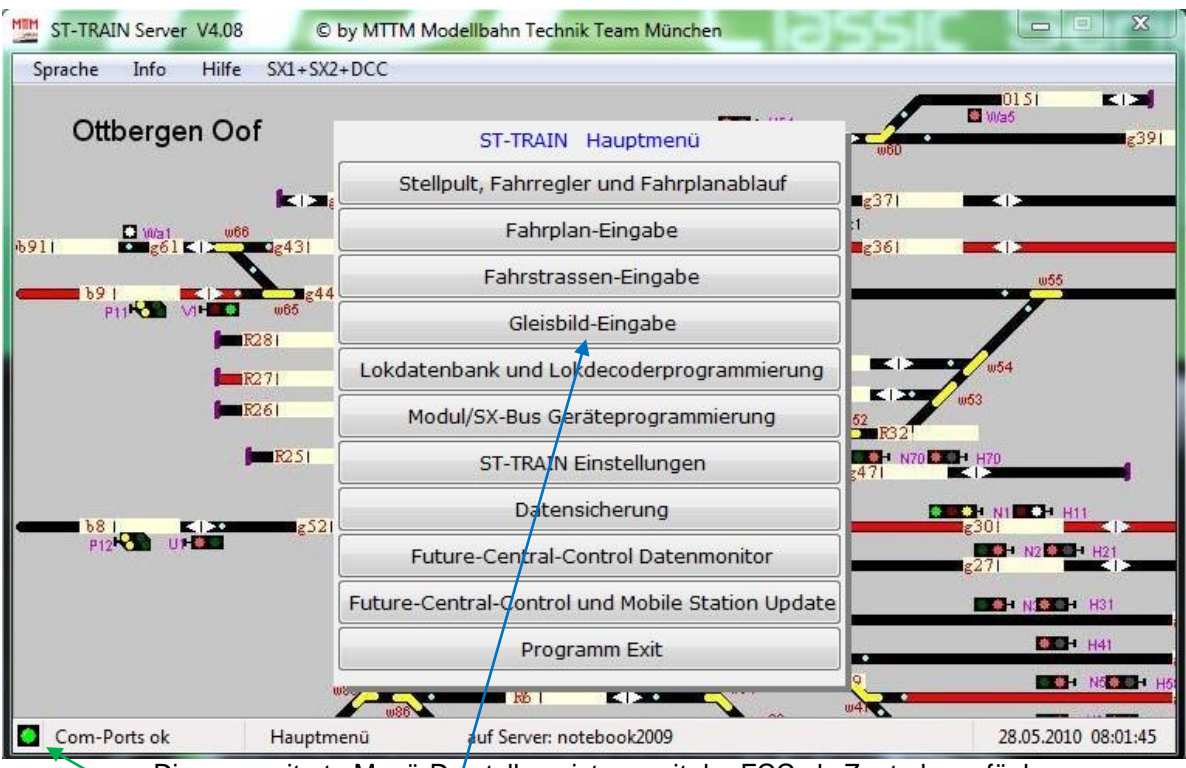

Diese erweiterte Menü-Darstellung ist nur mit der FCC als Zentrale verfügbar

Die grüne LED signalisiert, dass der  $\phi$ OM-Port verbunden ist.(weitere Bedeutungen – s. Handbuch)

# 3. Gleisplan zeichnen

Bevor mit ST-TRAIN auf unserer kleinen Beispielanlage gefahren werden kann, muss zuerst der Gleisplan mit der Gleisplan-Eingabe erstellt werden und die Digitalen Zuordnungen dem Programm bekannt gemacht werden.

# Aufgabenstellung:

- Kleines Gleisoval mit 2 Bahnhofgleisen
- Abzweigendes Abstellgleis
- Aufteilung der Gleisanlage in 8 Blöcke
- 3 elektromagnetische Weichen digital über Funktionsdecoder schaltbar
- Fahren von 2 digitalen Loks in beiden Fahrtrichtung

# 3.1. Technische Voraussetzungen

#### Was wird benötigt für den Betrieb der kleinen Beispielanlage?

- ST-TRAIN Light (kostenlos) oder ST-TRAIN Server (Lizenz erforderlich!)
- FCC als Zentrale (Die FCC hat das USB-Interface bereits integriert!)
- Gleismaterial je nach persönlichem Bedarf und Spurgröße
- 3 elektromechanische Weichen
- 1 Besetztmelder 8-fach (BM8) auf SX-Adresse 70 programmieren
- 1 Funktionsdecoder 8-fach (FD8) auf SX-Adresse 71 programmieren
- 2 digitalisierte Loks (Digital-Formate SX1 oder SX2 oder DCC oder auch im Mix)

Was muss im Stellwerk-Editor gezeichnet bzw. eingegeben werden?

- Gleisverlauf / Gleisabschnitte / 8 Blöcke mit Blockzuordnung (Vergabe der Adressen)
- 3 Weichen
- 1 Taster für das manuelle Schalten der Weichen bzw. 1 START-Taster
- Signale (sind nicht für den digitalen Betriebsablauf erforderlich Ausschmückung)

# 3.2. Gleisplan-Eingabe

Der Gleisplan-Editor wird über das Hauptmenü von ST-TRAIN aufgerufen.

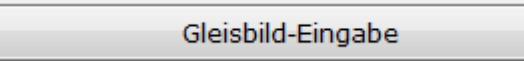

Hier wird beim ersten Aufruf der Demo-Gleisplan angezeigt.

Dieser Gleisplan wird verworfen, indem auf den Menüeintrag <Stellwerk vom Bildschirm löschen > geklickt wird und damit eine leere Fläche zum Zeichnen des neuen Gleisplanes erzeugt wird.

| MIIM | 1  | ST-   | TRAI   | N Lig          | ht         | Stell  | werk-Ed                               | itor       | V4.08          | Stell                           | werk\T   | est_V3.   | BWS |     |       |
|------|----|-------|--------|----------------|------------|--------|---------------------------------------|------------|----------------|---------------------------------|----------|-----------|-----|-----|-------|
|      | Da | tei ) | Blo    | ockstr         | reck       | e V    | Veiche                                | Signal     | Taster         | LED                             | Text     | Zube      | hör | V   | Anze  |
| Γ    |    | Ste   | llwer  | k lad          | en         |        |                                       |            |                |                                 |          |           | -   | A   | -     |
|      |    | Ste   | llwer  | kene           | iche       | arn    |                                       |            |                |                                 |          | J — .     |     |     | _     |
|      |    | 510   |        | r spe          | · .        |        |                                       |            |                |                                 |          |           |     |     |       |
|      |    | Ste   | llwer  | к spe          | eiche      | ern ui | nter                                  |            | /              | /                               |          | · · · · · | : : |     |       |
|      |    | Ste   | ellwer | 'k vor         | m Bi       | ldsch  | i <mark>rm lö</mark> se               | :hen       | *              |                                 |          |           | • • |     |       |
|      |    | Cto   | llurar | الد وا ور      |            |        |                                       |            |                |                                 |          |           |     |     |       |
|      |    | Ste   | ilwer  | k aru          | ске        | n      |                                       |            |                |                                 |          |           |     |     |       |
|      |    | Ein   | stellu | ungei          | n          |        |                                       |            |                |                                 | [        | · · · ·   | ::  | : : |       |
|      |    | Sn    | rache  | , <sup>-</sup> |            |        |                                       |            |                |                                 | - • I    |           | : : |     |       |
|      |    | - 4-  |        | -              |            |        |                                       |            |                |                                 |          |           |     |     |       |
|      |    |       |        |                | • •        | ••••   |                                       |            |                |                                 |          |           |     | • • |       |
|      |    |       |        |                |            |        |                                       |            |                |                                 |          |           |     |     |       |
|      |    |       |        |                |            |        | Bildsch                               | irm-Stellw | erk löschen    |                                 |          |           | X   |     |       |
| : :  | :  | · · · | : : :  | : : :          | ::         |        | :                                     |            |                |                                 |          |           |     |     | : : : |
| ::   | :  | · · · |        | : : :          | ::         |        | Soll o                                | las gesam  | te aktuelle Si | tellwerk g                      | gelöscht | werden?   | 2   |     | :::   |
|      | :  | · · · | : : :  | : : :          | · ·<br>· · |        |                                       |            |                |                                 |          |           |     |     |       |
| : :  | :  | · · · | · · ·  | · · ·          | ::         |        | :                                     |            | _              |                                 |          |           |     |     | : : : |
| • •  |    |       |        | : : :          | ::         |        |                                       |            | <b>X</b>       | Ja                              |          | Nein      |     |     |       |
| : :  | :  | · · · | : : :  | · · ·          | ::         |        |                                       | _/         |                | _                               |          |           | _   |     |       |
| 1    |    |       |        |                |            |        | • • • • • • • • • • • • • • • • • • • |            | Spur H0 M      | ärklin                          | BR23     | 8 -       |     |     |       |
| 2    |    |       |        |                | 5          |        |                                       | • • • • •  | 7   1:80       | ): <mark>4</mark>   <b>1</b>  2 |          | 7 1       | ••• | 4   |       |
|      |    |       |        |                |            | /      |                                       |            |                |                                 |          |           |     |     |       |

Abfrage mit <JA> bestätigen und der neue Gleisplan kann gezeichnet werden.

#### Hinweis:

Der ST-TRAIN Gleisbild-Editor arbeitet beim Zeichnen des Gleisbildes Block orientiert. Es müssen alle zu einem Block gehörenden Gleisabschnitte zuerst stückweise oder in einem Stück gezeichnet und dann dem Block digital zugeordnet werden, um sie dann auch im Stellwerk bzw. Fahrablauf verwenden zu können.

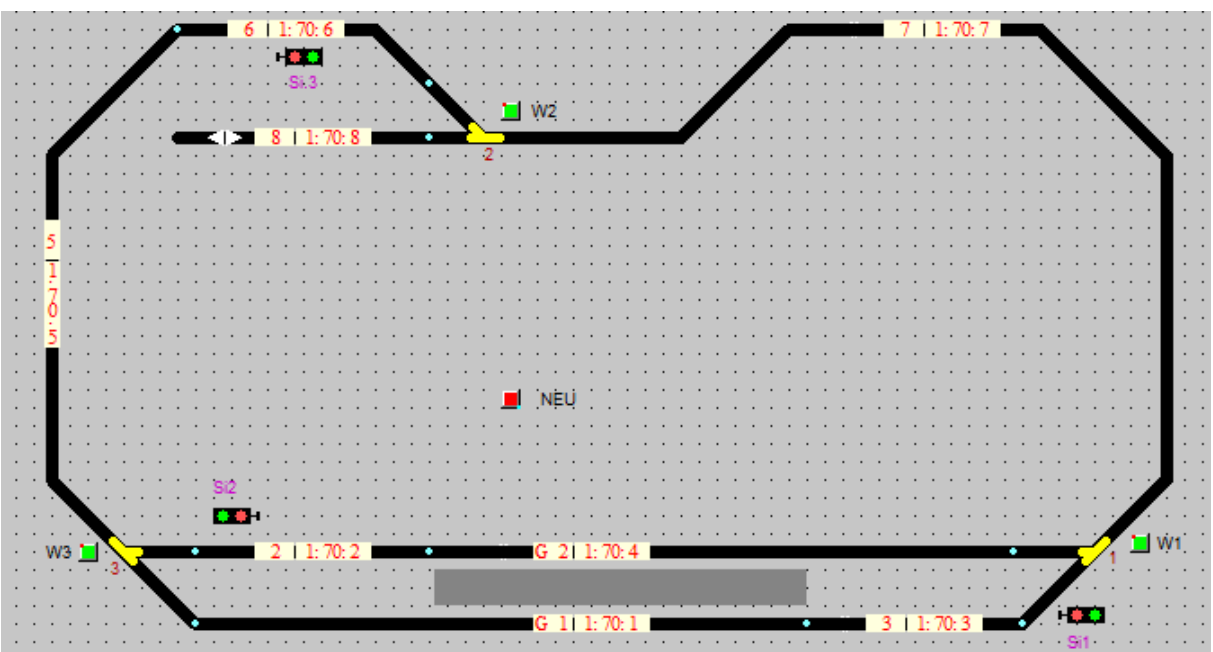

Der Gleisplan im Endstadium (Signale sind nicht zwingend erforderlich)

# 3.2.1. Block zeichnen

|   |    |    |     |     |     |    |    |    |    |     |    |   |   |    |    |    |    |    |   |   |    | /  | P   | ٩u  | S١  | Nä  | h  | lei | n ( | du | rc | h   | ar | ۱k | ic | ke | n  | _  | Ζ  | eic | hn | ner | n e | əin | nes | sВ | lo | cł |
|---|----|----|-----|-----|-----|----|----|----|----|-----|----|---|---|----|----|----|----|----|---|---|----|----|-----|-----|-----|-----|----|-----|-----|----|----|-----|----|----|----|----|----|----|----|-----|----|-----|-----|-----|-----|----|----|----|
|   | M  | M  | S   | ite | llv | ve | rk | -E | d  | itc | or |   | 1 | 14 | .0 | 0  |    |    |   | N | or | a  | m   | e.ł | ow  | IS  |    |     |     |    |    |     |    |    |    |    |    |    |    |     |    |     |     |     |     |    |    |    |
|   |    | Da | ate | i.  |     | В  | lo | ck | st | re  | ck | œ |   | ١  | W  | ei | cł | ne |   | 3 | ſg | na | ı   |     | Ta  | əst | er |     | L   | EC | )  | 1   | ſe | đ  |    | Ζı | Jþ | eł | ١Ö |     |    |     |     |     |     |    |    |    |
|   |    | 2  | 2   | Ĵ   |     | N. |    |    | ٩  | þ   |    | t | Ē | 3  |    | l  | Z  |    | ‡ | - |    | Ŧ  | ] : | Ħ   | ŠĦ  | Ŧ   | )  | ļ   | )   | •  | •  | ]   |    |    | •  | 4  |    |    | •  |     |    |     |     |     |     |    |    |    |
|   | ·  | ·  | ·   |     |     | •  | •  | •  |    | •   | •  |   |   |    | •  | ·  | ·  | ·  | · | · | •  | •  | •   | • • |     | •   | ·  | ·   | ·   | ·  | •  |     | •  | ·  | ·  | ·  | ·  | •  | •  |     |    |     |     |     |     |    |    |    |
|   | 11 | :  | :   |     |     |    |    |    |    |     |    |   |   |    |    | :  | :  | :  | : | : | :  | :  |     |     |     |     |    | :   |     | :  | :  |     |    | :  |    | :  | :  | :  | :  |     |    |     |     |     |     |    |    |    |
|   | ·  | ·  | ·   | • • | •   | •  | •  | •  |    | •   |    |   | • | •  | •  | •  | ·  | ·  | · | • | •  | •  | •   | • • | • • | •   | ·  | •   | ·   | ·  | •  |     | •  | •  | •  | ·  | •  | •  | •  |     |    |     |     |     |     |    |    |    |
|   | 1  |    | :   |     |     |    | :  |    |    |     |    |   |   | :  |    | :  | ÷  |    |   | : | :  | :  |     |     |     |     |    | :   |     |    | :  |     | :  |    |    |    | :  |    |    |     |    |     |     |     |     |    |    |    |
|   | ·  |    | •   |     | •   |    |    |    |    |     |    |   |   |    | •  | •  |    | •  |   |   |    |    |     |     |     |     |    |     |     | •  |    |     |    |    |    |    | •  |    |    |     |    |     |     |     |     |    |    |    |
|   | 1  | :  | •   | • • |     | •  | •  | •  | •  | •   | •  |   |   | ·  | •  | •  | •  |    | • | • | •  | •  |     |     |     | •   | •  | •   | •   | •  | •  |     | •  | •  | •  | •  | •  | •  | •  |     |    |     |     |     |     |    |    |    |
|   |    |    |     |     |     |    |    |    |    |     |    |   |   |    |    |    |    |    |   |   |    |    |     |     |     |     |    |     |     |    |    |     |    |    |    |    |    |    |    |     |    |     |     |     |     |    |    |    |
|   | ŀ  | ·  | ·   | • • | •   | •  | ·  | •  | •  | •   | •  |   | • | •  | •  | ·  | ·  | ·  | · | · | ·  | •  | •   | • • | • • | •   | ·  | ·   | ·   | ·  | •  | • • | •  | ·  | ·  | ·  | ·  | •  | •  |     |    |     |     |     |     |    |    |    |
| l | 1  |    | :   |     |     | :  | :  | :  |    | :   |    |   |   | :  | :  | :  |    |    | : | : | :  | :  |     |     |     |     | ÷  | :   | ÷   |    | :  |     | :  | :  | ÷  | :  | :  |    |    |     |    |     |     |     |     |    |    |    |
| 1 |    |    |     |     |     |    |    |    |    |     |    |   |   |    |    |    |    |    |   |   |    |    |     |     |     |     |    |     |     |    |    |     |    |    |    |    |    |    |    |     |    |     |     |     |     |    |    |    |

Linke Maustaste → Blockteil/Block aufziehen

| • | •  | •  | • | • | • | • | • | • | • | • | • | • | • | • | • | • | • | • | • | • | •  | •            | •   | •  | •  | •  | • | • |   | 1 |
|---|----|----|---|---|---|---|---|---|---|---|---|---|---|---|---|---|---|---|---|---|----|--------------|-----|----|----|----|---|---|---|---|
| • | •  | •  | • | · | · | · | · | · | · | • | · | · | · | • | • | • | • | • | • | · | ·  | ·            | •   | ·  | ·  | ·  | · | · | • | ł |
| • | e  |    |   |   |   |   |   |   |   |   |   |   |   |   |   |   |   |   |   |   |    | ι.           | •   | •  | •  | •  | • | • | • | ł |
|   |    | 11 |   |   |   |   |   |   |   |   |   |   |   |   |   |   |   |   |   | ~ | ۰. |              |     |    |    |    |   |   | • |   |
|   | .1 | Ι. |   |   |   |   |   |   |   |   |   |   |   |   |   |   |   |   |   | 2 |    | <b>5</b> . 1 | ٦   |    |    |    |   |   |   |   |
|   |    |    |   |   |   |   |   |   |   |   |   |   |   |   |   |   |   |   |   |   |    |              | . 1 | `` |    |    |   |   |   | , |
|   |    |    |   |   |   |   |   |   |   |   |   |   |   |   |   |   |   |   |   |   |    |              |     |    | ∕, |    |   |   |   | 1 |
|   |    |    |   |   |   |   |   |   |   |   |   |   |   |   |   |   |   |   |   |   |    |              |     |    |    | ۰. |   |   |   | 1 |
|   |    |    |   |   |   |   |   |   |   |   |   |   |   |   |   |   |   |   |   |   |    |              |     |    |    |    | • | 4 |   |   |
|   |    |    |   |   |   |   |   |   |   |   |   |   |   |   |   |   |   |   |   |   |    |              |     |    |    |    |   |   |   |   |
|   |    |    |   |   |   |   |   |   |   |   |   |   |   |   |   |   |   |   |   |   |    |              |     |    |    |    |   |   |   | 1 |
| • | •  | •  | • | • | • | • | • | • | • | • | • | • | • | • | • | • | • | • | • | • | •  | •            | •   | •  | •  | •  | • | • | • | 1 |

Der erste gezeichnete Block aus zwei Teilen

1 - Blockanfang – linke Maustaste drücken

- 2 Gerade Ende (Blockteil 1) linke Maustaste loslassen
- 3 Gleisfortführung im 45 grd. Winkel fortsetzen (Blockteil2) linke Maustaste erneut drücken und aufziehen und linke Maustaste am Ende wieder loslassen
- 4 Mit rechter Maustaste Block zeichnen beenden der gesamte gezeichnete Block wird in rot dargestellt

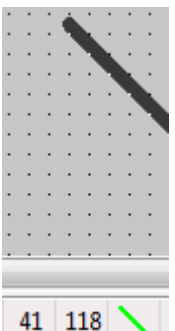

In der unteren Statuszeile ist ersichtlich, ob die schräge Linienführung korrekt ist, außerdem sind die Koordinaten im Gleisbild-Editor daneben ersichtlich.

Block horizontal/vertikal/diagonal aufziehen. Maus-Links=Block fixieren. Maus-Rechts=abbrechen. Pfeiltasten=Anfang

Desweiteren werden in der Statusleiste die Hinweise zu den Aktionen eingeblendet.

# 3.2.2. Block zuordnen

Der Block muss nun noch digital dem System zugeordnet werden. Mit der Tastenkombination <Strg> + <rechte Maustaste> wird die nachfolgend dargestellte Abfrage am Bildschirm aufgerufen. Hier werden die Daten für den Block eingetragen.

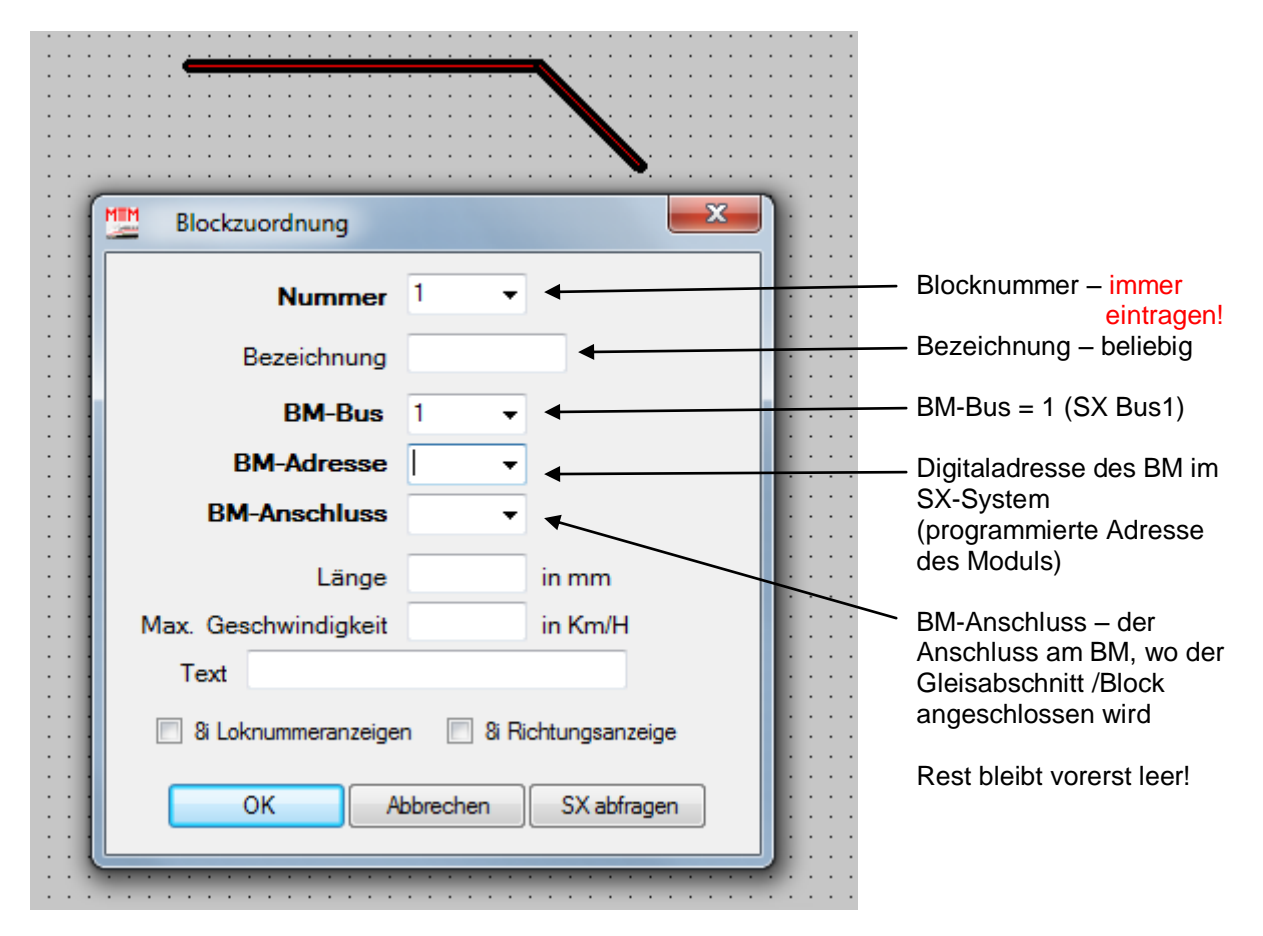

Werden keine Daten eingetragen, erfolgt eine Sicherheitswarnung – wird diese bestätigt, so wird der Block keiner Digitaladresse zugeordnet und im Gleisbild in grauer Farbe dargestellt. Die Block-Nummer ist immer zwingend erforderlich!

| Blockzuordnung        | ×                      |
|-----------------------|------------------------|
| Nummer                | 6 🗸                    |
| Bezeichnung           |                        |
| BM-Bus                | 1 •                    |
| BM-Adresse            | 70 🗸                   |
| BM-Anschluss          |                        |
| Länge                 | 1<br>2 in mm           |
| Max. Geschwindigkeit  | 4 in Km/H              |
| Text                  | 6                      |
| 🔲 8i Loknummeranzeige | 7<br>r 8chtungsanzeige |
| ОКА                   | bbrechen SX abfragen   |

Die Zuordnung der Digitaldaten kann direkt aus dem Auswahlfeld übernommen werden

Für unser Beispiel-Gleisbild wird in diesem Block It. Aufgabenstelllung eingetragen:Nummer (Blocknummer)=BM-Bus=BM-Adresse=BM-Adresse=BM-Anschluss=6(programmierte Adresse des BM)=6(physischer Anschluss am BM)

Die Daten werden mit <OK> übernommen und der Blockbezeichner wird eingeblendet.

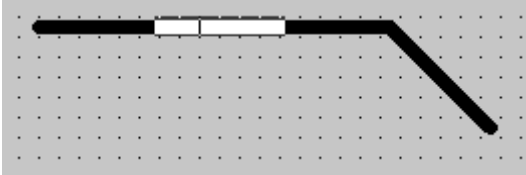

Nun wird der Blockbezeichner auf dem gezeichneten Block positioniert (hängt automatisch am Mauszeiger) und mit der linken Maustaste fixiert. Dies bewirkt, dass die eingegebenen Daten im Blockbezeichner eingeblendet werden und nun kann der Fahrtrichtungskennzeichner ebenfalls per linker Maustaste neben dem Blockbezeichner positioniert werden.

| • | • | • | • | • | • | • | • | • | • | • | •   | •  | • | •  | •  | •  | • | • | •  | ·  | •  | •  | •  | • | 1 |
|---|---|---|---|---|---|---|---|---|---|---|-----|----|---|----|----|----|---|---|----|----|----|----|----|---|---|
| · | ÷ |   |   |   |   |   |   | - |   | 1 | . 7 | n. | 6 | ÷. | r. | Ú. |   |   | ċ. | ·  | ·  | ·  | ·  | · | • |
| · |   | • | · | • | · | • | • |   |   |   | • ' | ν. | ٩ |    |    | 1  | • |   | ٠  | ÷. | ·  | •  | ·  | · | • |
| · | • | • | · | • | · | • | • | · | · | · | ·   | ·  | · | ·  | ·  | ·  | · | · |    |    | e. | •  | ·  | · | • |
| · | • | • | · | • | · | • | • | · | · | · | ·   | ·  | · | ·  | ·  | ·  | · | · | ·  |    | •  | ÷. | ·  | · | • |
| · | • | • | · | • | · | • | • | · | · | · | ·   | ·  | · | ·  | ·  | ·  | · | · | ·  | •  |    | •  | e. | · | • |
| · | • | • | · | • | · | · | · | · | · | · | ·   | ·  | · | ·  | ·  | ·  | · | · | ·  | ·  | ·  |    | •  | ÷ | • |
| · | • | • | · | • | · | · | · | · | · | · | ·   | ·  | · | ·  | ·  | ·  | · | · | ·  | ·  | ·  | ·  |    | • | • |
|   |   |   |   |   |   |   |   |   |   |   |     |    |   |    |    |    |   |   |    |    |    |    |    |   |   |

Damit ist der erste Block fertig.

Der nächste Block wird nun an den bereits komplett eingegebenen angehangen, usw., usw.

Bitte beachten: Gleisabschnitte/Blöcke können nur waagerecht – senkrecht oder im Winkel von 45° gezeichnet werden!

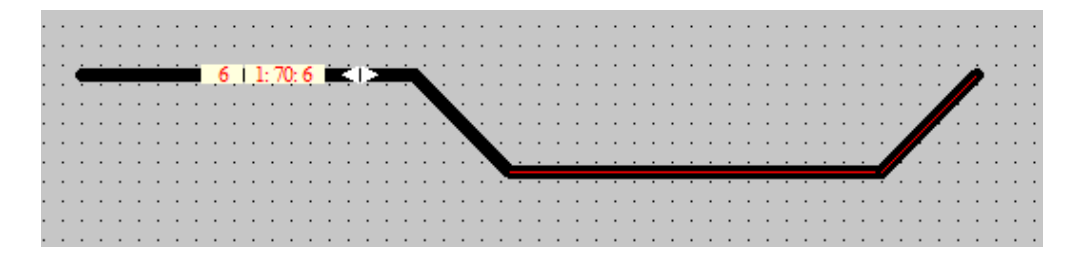

Der nächste Block wird direkt an den vorhergehenden Block angehangen (gezeichnet)

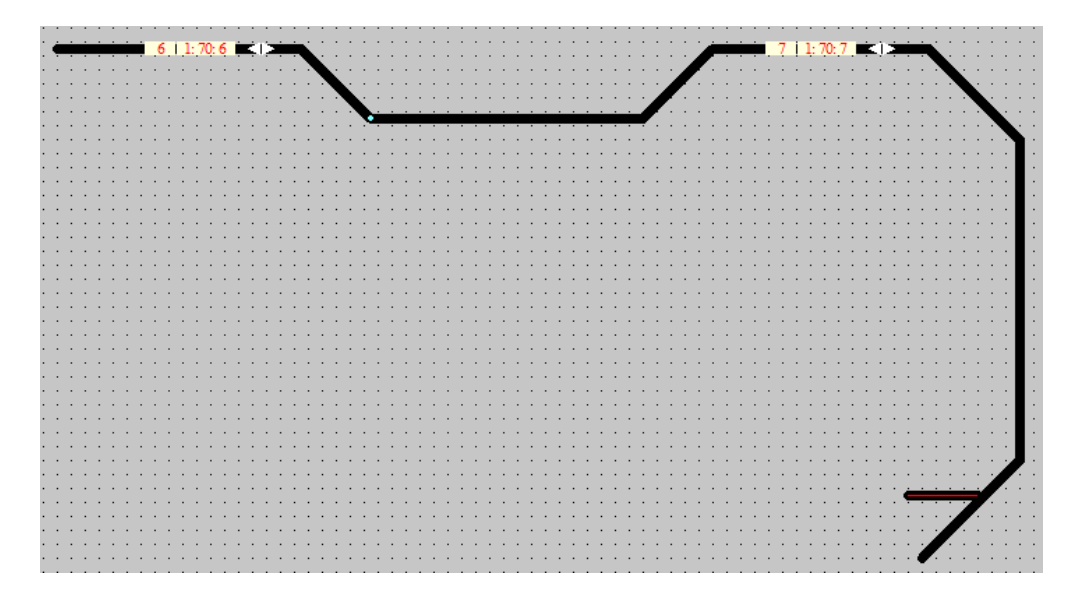

Der Block wurde digital zugeordnet – nun wird noch der Gleisabzweig für die Weiche gezeichnet. Die Zuordnung erfolgt wie bei einem Block – nur wird hier als Nummer die bereits vorhandene Nummer des zugehörigen Blockes im Datenfeld eingetragen.

| Blockzuordnung        |          | ×                | ]                                     |
|-----------------------|----------|------------------|---------------------------------------|
| Nummer                | 7 -      | ]                | · · · · · · · · · · · · · · · · · · · |
| Bezeichnung           |          |                  | · · · · · · · · · · · · · · · · · · · |
| BM-Bus                | 1 -      |                  |                                       |
| BM-Adresse            | -        |                  |                                       |
| BM-Anschluss          | -        |                  |                                       |
| Länge                 |          | in mm            | · · · · · · · ·                       |
| Max. Geschwindigkeit  |          | in Km/H          |                                       |
| Text                  |          |                  |                                       |
| 🔲 8i Loknummeranzeige | n 📃 8iR  | lichtungsanzeige |                                       |
| OK                    | bhrechen | SX abfragen      |                                       |

Mit <OK> bestätigen und die folgende Abfrage mit <JA> beantworten.

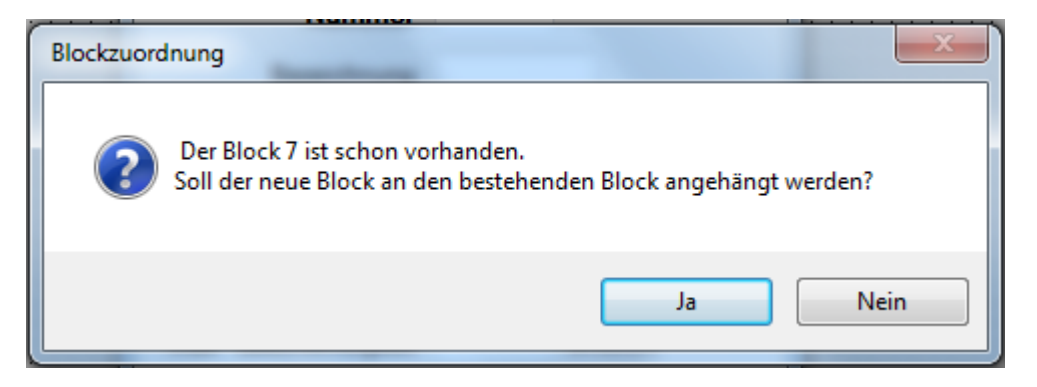

Damit wird der Blockteil dem bereits vorhandenen Block 7 zugeordnet.

Alle weiteren Blöcke werden nun gezeichnet und digital zugeordnet, bis der Gleisplan Streckenmäßig fertig gezeichnet ist.

Auf der linken Seite des Gleisbildes soll der Blockbezeichner senkrecht angeordnet werden.

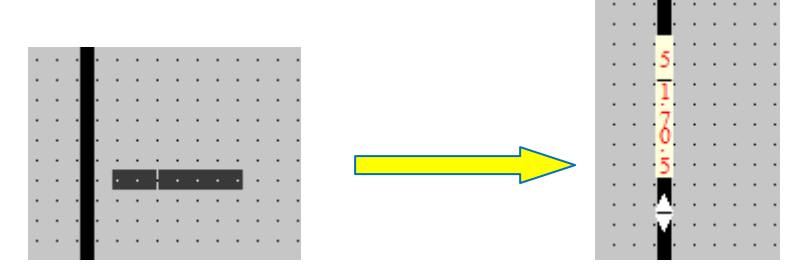

Dazu wird vor dem Positionieren der Blockbezeichner durch klicken mit der rechten Maustaste gedreht. Das muss dann anschließend auch mit dem Richtungspfeil erfolgen.

Die beiden Bahnhof-Gleise wurden zusätzlich mit Bezeichnungen kenntlich gemacht. (Block 4 = G2 und Block 1 = G1)

Der Gleisplan sollte nun zur Sicherung erstmals mit einem Namen(z.B. Beispielanlage) unter PROGRAMME  $\rightarrow$  ST-TRAIN  $\rightarrow$  im Ordner <Stellwerk> gespeichert werden.

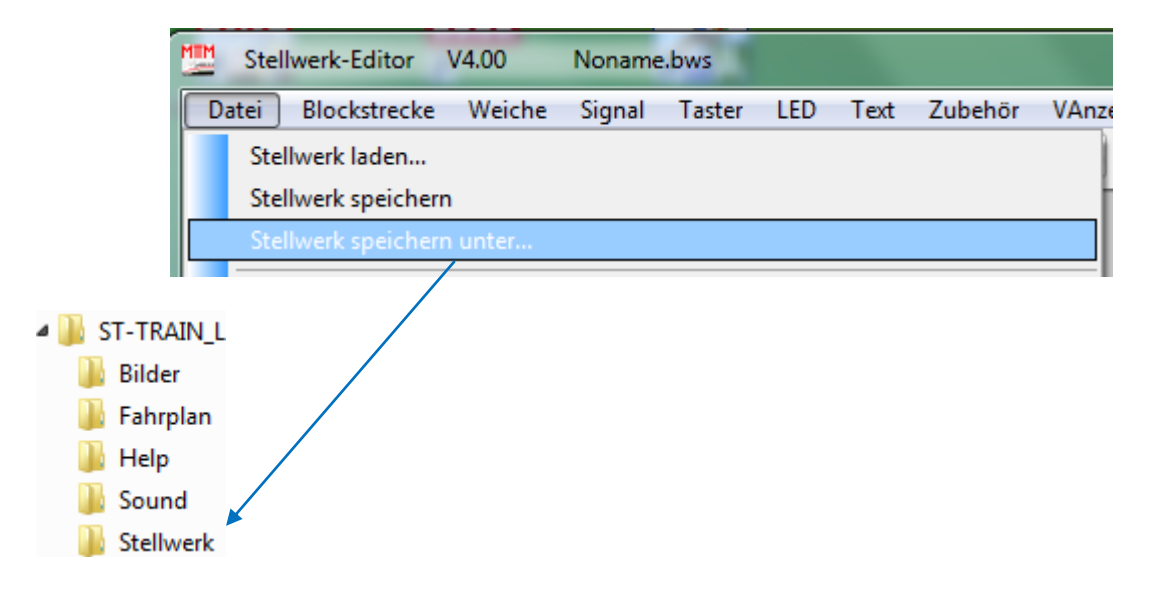

Für den automatischen Aufruf des Gleisbildes beim nächsten Start von ST-TRAIN muss nun noch der Pfad des Stellwerkes unter <EINSTELLUNGEN> über <durchsuchen> geändert/angepasst werden.

| Autostart Optik |               | Blocks / Verz      | Weichen / Strg |           |
|-----------------|---------------|--------------------|----------------|-----------|
| Gleisbild/Ste   | llwerk        |                    |                |           |
| 🔽 laden         | 1             | Startbild          | durch          | hsuchen   |
| C:\Program Fi   | les\ST-TRAIN_ | _Light_V400\Stellw | erk \Beispiela | nlage.BWS |

Der Pfad gibt den Speicherort des neu erstellten Gleisbildes an.

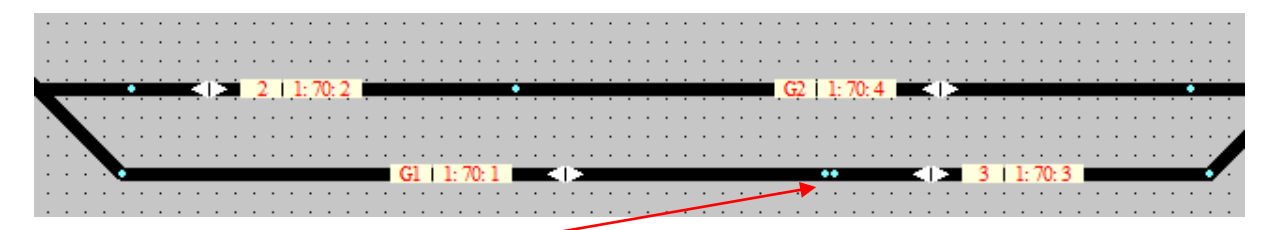

Die blauen Punkte (Einstellungsabhängig) zeigen die Blockgrenzen eines Gleisabschnittes. Sind zwei Punkte beim Zeichnen entstanden → Block/Blockteil löschen und neu zeichnen. Während des Zeichnens eines Gleisabschnittes kann die Linie mit den Cursortasten verschoben werden.

# 3.2.3. Block/Blockteil löschen

| Stel                                  | lwer | k-Editor   | V4.00         | Noname.bw  |
|---------------------------------------|------|------------|---------------|------------|
| Datei                                 | Blo  | ockstrecke | Weiche        | Signal Ta  |
| 🗅 😅                                   |      | Block: Ze  | eichnen       |            |
|                                       |      | Block: Da  | aten veränd   | ern i      |
| · · · · · ·                           |      | Block: Lö  | öschen / Tei  | il löschen |
| · · · · · · · · · · · · · · · · · · · |      | Block: Ze  | eigen         |            |
| · · · · · ·                           |      | Block: Ve  | erschieben    |            |
| · · · · · · · · · · · · · · · · · · · |      | Block: Te  | eil verschieb | en :       |
| · · · · · ·                           |      | Block: Ko  | opieren       |            |
| · · · · · ·                           |      | Block: Te  | eil kopieren  |            |
| · · · · · · · · · · · · · · · · · · · |      | Block: Bu  | us ändern     |            |
| · · · · · ·                           |      | Block-Be   | zeichner      | •          |
|                                       |      | Block-Ri   | chtungspfe    | il 🕨       |
| · · · · · · · · · · · · · · · · · · · |      | Block-Be   | legtmelder    | •          |

Mit Aufruf dieses Menüpunktes wird im Gleis-Editor ein kleiner Mauszeiger dargestellt. Mit diesem veränderten Mauszeiger wird der zu ändernde Block angeklickt und der Block wechselt die Farbe.

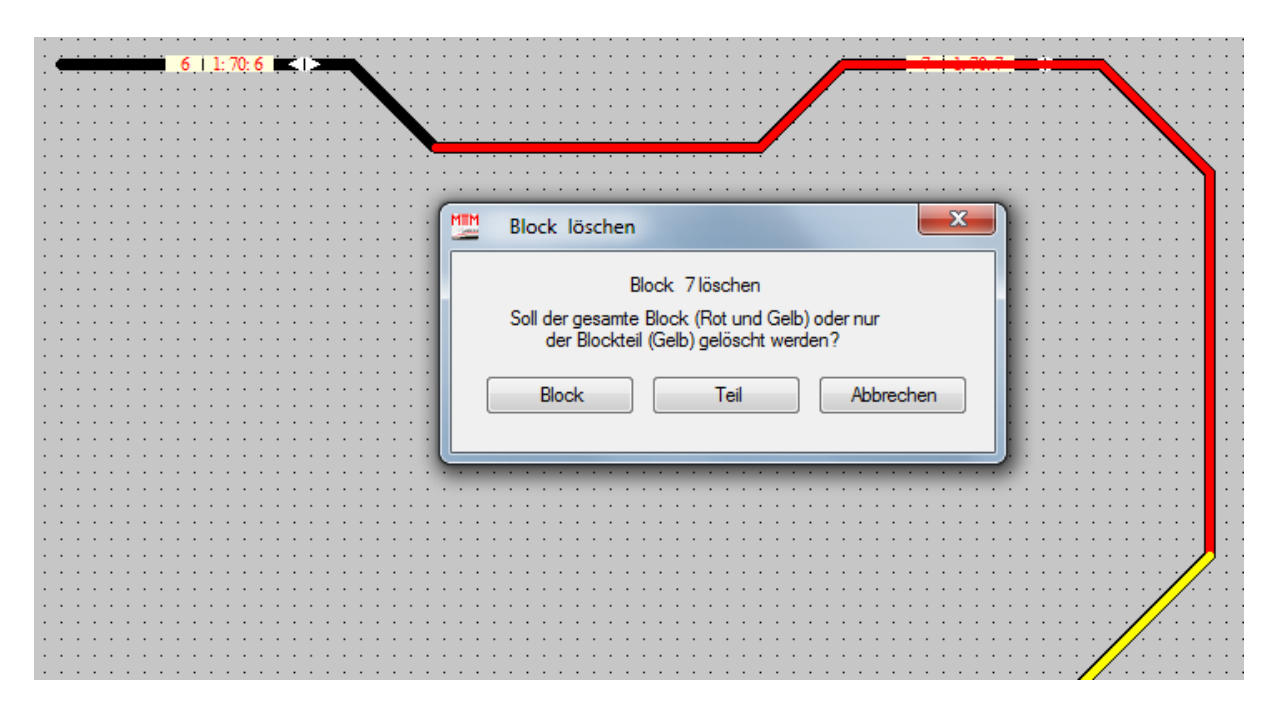

Besteht der Block aus mehreren gezeichneten Teilen (wurde zusammengefügt) wird er auch zum Löschen in Teilbereichen verschieden farbig dargestellt (einzelne Abschnitte löschen).

Sind alle Blöcke gezeichnet, sollte das Gleisbild wie unten dargestellt, aussehen.

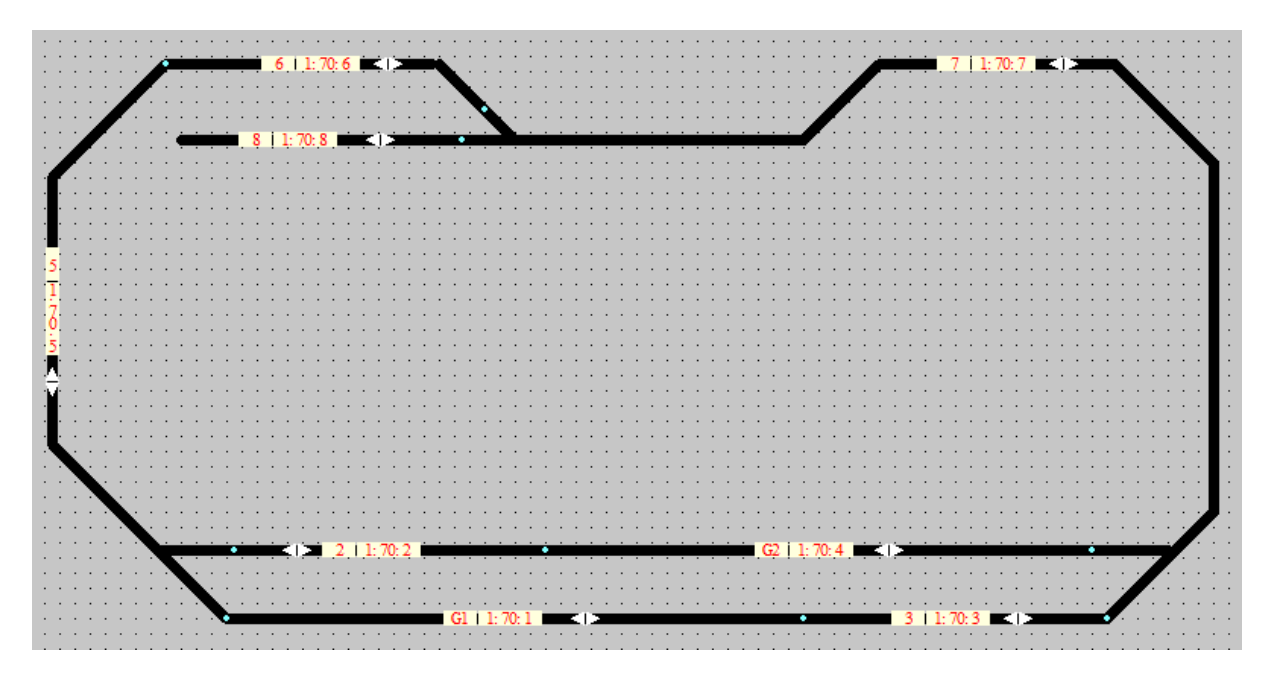

In den Blockbezeichnern sind die Block-Nr. (bzw. Gleisname), der SX-Bus 1, die SX-Adresse und der Anschluss am BM ersichtlich.

#### Abspeichern nicht vergessen!

Als nächstes werden die Weichen positioniert und zugeordnet

# 3.3. Weichen

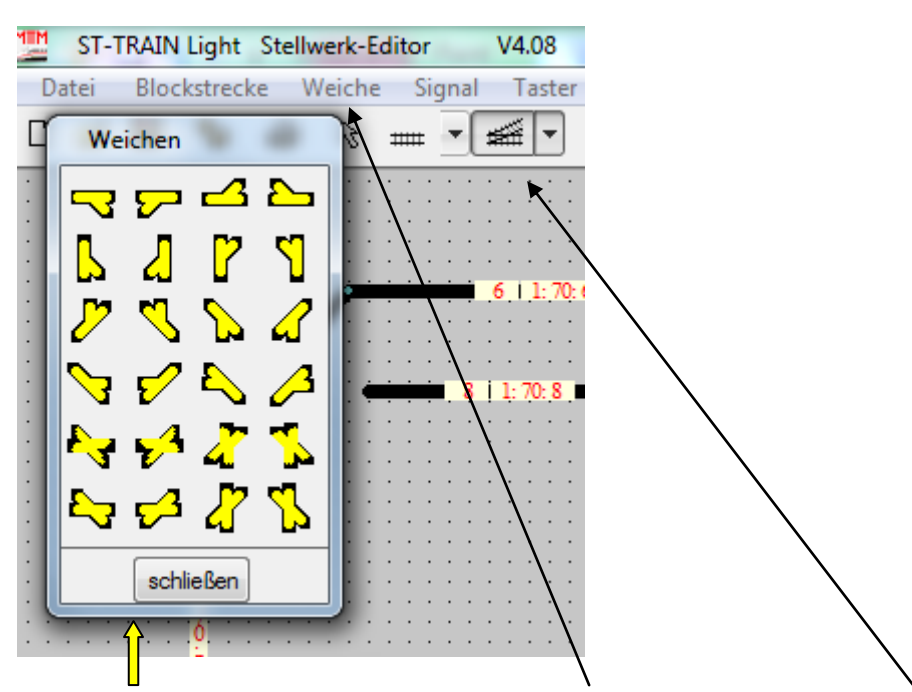

Der Weicheneditor wird über das Menü <Weiche> oder den Weichenbutton aufgerufen. Die gewünschte passende Weiche wird mit der linken Maustaste ausgewählt und dann im Gleisbild positioniert  $\rightarrow$  linke Maustaste.

| .6   <u>1</u> : /( |                   |                                       |        |
|--------------------|-------------------|---------------------------------------|--------|
|                    |                   |                                       |        |
| i 1: 70: 8         |                   |                                       |        |
|                    |                   |                                       |        |
|                    |                   |                                       |        |
| :::[               | Weiche zuordnen   |                                       |        |
| : : : [            | Nummer            | <b>1 →</b>                            |        |
|                    |                   |                                       |        |
| :::                | Bezeichnung       |                                       |        |
|                    | Decoder-Bus       | 0 -                                   |        |
|                    | Decoder-Adresse   | <b>_</b>                              |        |
|                    | Decoder-Anschluss | -                                     |        |
|                    | Rückmelde-Adresse |                                       |        |
|                    | Antriebsart       | Anschluss                             |        |
|                    | Oppelspule        | o normal                              |        |
|                    | Motor / Servo     | ⊚ gedreht                             |        |
|                    |                   |                                       |        |
|                    |                   | bbrechen SX abfragen                  |        |
| [                  |                   |                                       | 14/-:- |
|                    |                   | · · · · · · · · · · · · · · · · · · · | Wei    |

Weichendaten Abfrage

| Weiche zuordnen   | X                    |                |
|-------------------|----------------------|----------------|
| Nummer            | 2 🗸                  |                |
| Bezeichnung       | W2                   |                |
| Decoder-Bus       | 1 •                  |                |
| Decoder-Adresse   | 71 🔹                 |                |
| Decoder-Anschluss | 2 🗸                  |                |
| Rückmelde-Adresse | 0 🗸                  |                |
| Antriebsart       | Anschluss            |                |
| Oppelspule        | o nomal              |                |
| Motor / Servo     | ⊚ gedreht            |                |
| ОКА               | bbrechen SX abfragen |                |
| L                 | Date                 | neingabe für V |

Nach Bestätigung mit <OK> hängt am Mauszeiger die Weichennummer bzw. die Weichenbezeichnung, die nun ebenfalls im Gleisbild positioniert wird.

➔ Linke Maustaste

Nun kann eine weitere gleiche Weiche eingefügt oder eine neue Weiche ausgewählt werden. Es sind noch die Weichen 1 und 3 einzusetzen. Die Daten sind nachfolgend dargestellt.

| Weiche zuordnen   | <b>X</b>             | Weiche zuordnen   |          | ×           |
|-------------------|----------------------|-------------------|----------|-------------|
| Nummer            | 1 •                  | Nummer            | 3 🔻      |             |
| Bezeichnung       | W1                   | Bezeichnung       | W3       |             |
| Decoder-Bus       | 1 🔹                  | Decoder-Bus       | 1 •      |             |
| Decoder-Adresse   | 71 🔹                 | Decoder-Adresse   | 71 👻     |             |
| Decoder-Anschluss | 1 -                  | Decoder-Anschluss | 3 👻      |             |
| Rückmelde-Adresse | •                    | Rückmelde-Adresse | 0 👻      |             |
| Antriebsart       | Anschluss            | Antriebsart       | Ansch    | nluss       |
| Ooppelspule       | onmal                | Oppelspule        | () r     | normal      |
| Motor / Servo     | ⊚ gedreht            | Motor / Servo     | 0        | gedreht     |
|                   | bbrechen SX abfragen | ОКА               | bbrechen | SX abfragen |

Beendet wird die Weicheneingabe mit einem Klick auf <Schließen> im Weicheneditor.

Hiermit ist die Gleisbild-Erstellung eigentlich abgeschlossen – es könnte bereits Fahrbetrieb per Handregler damit durchgeführt werden. Die Weichen können jedoch nur durch anklicken im Stellwerk oder z.B. der Trix-MS (Update!) geschaltet werden.

#### Abspeichern nicht vergessen!

Stellwerk-Editor beenden → Hauptmenü

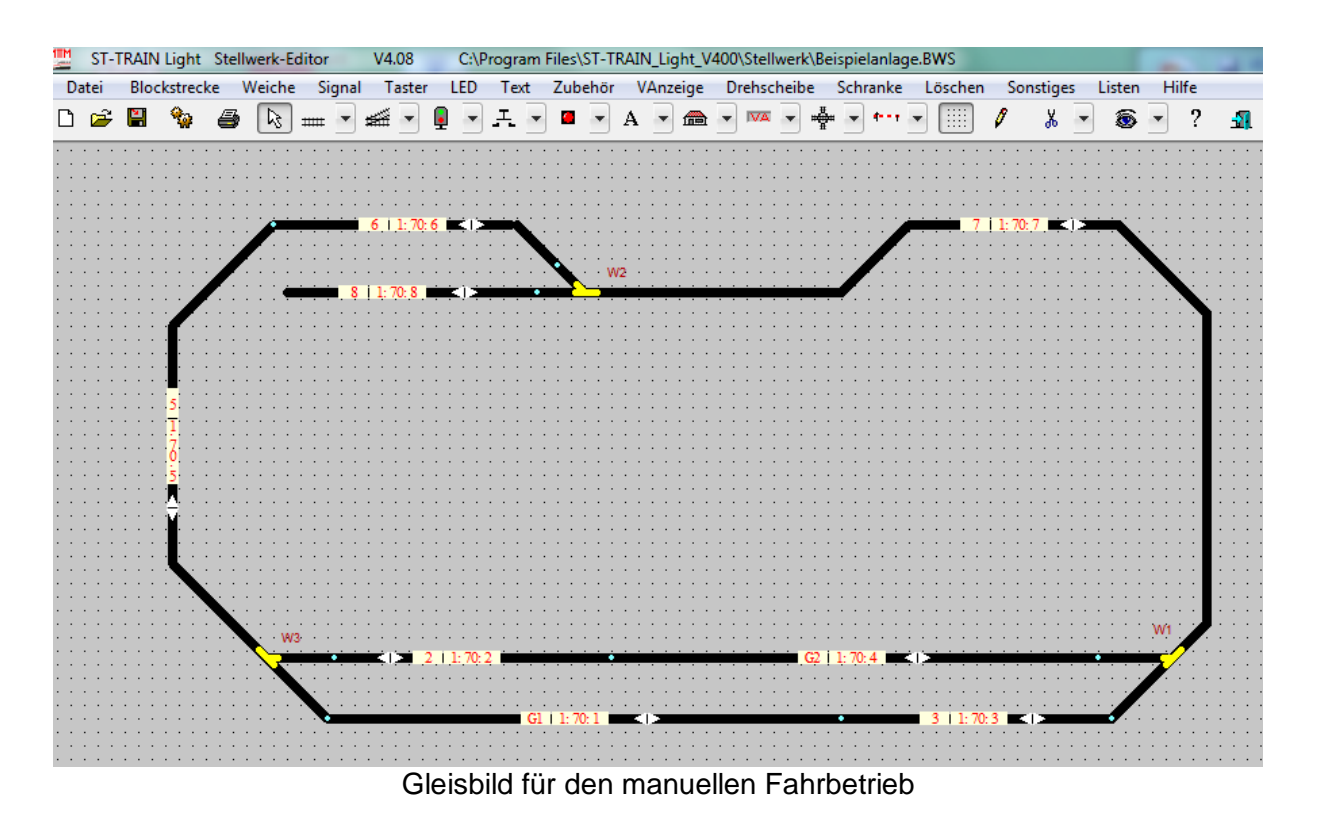

#### 3.4. Taster

Für Schaltvorgänge oder das Auslösen von Funktionen/Aktionen ist die Verwendung von Tastern im Stellwerk sehr hilfreich.

Für die kleine Beispielanlage sollen insgesamt 4 Taster

- a) 3 für das Schalten der Weichen
- b) 1 für den Fahrplanstart/Fahrbetriebsbeginn

im Gleisbild/Stellwerk für mehr Komfort verwendet werden.

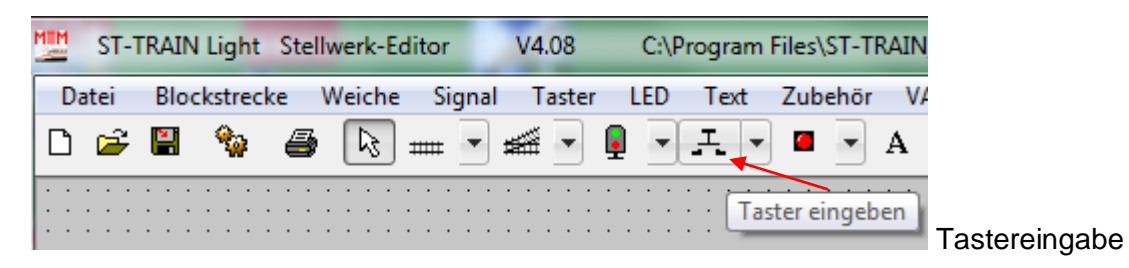

Ein Mausklick auf die Taster-Schaltfläche erzeugt einen kleines Viereck, welches im Gleisbild mit dem Mauszeiger positioniert werden kann - ein nochmaliger Linksklick fixiert den Taster im Gleisbild und es öffnet sich das Fenster für die Taster-Zuordnung.

Die erforderlichen Eintragungen sind aus nachfolgender Abb. ersichtlich – es werden die gleichen Daten für den Taster, wie sie für die zugehörige Weiche eingetragen wurden verwendet.

Für eine bessere Optik wurde auch die Farbe des Tasters angepasst (Schaltfläche anklicken – Farbauswahl wird geöffnet – Farbe auswählen - <OK>).

Signale werden analog dieser Vorgehensweise im Gleisbild erstellt und Blocks zugeordnet werden.

Nun noch den Bezeichner (= Nr. oder wenn eingegeben die Bezeichnung) positionieren und im Gleisplan fixieren.

| 6   1: 70: 6 <b> </b>   <b> </b>   | W2       |                  |
|------------------------------------|----------|------------------|
| Taster-Zuordung                    |          |                  |
| Nummer                             | 3 👻      | (1-511)          |
| Bezeichnung                        | W3       | (6 max.)         |
| Verbindung mit:<br>Bus             | 1 👻      | (1-8)            |
| Adresse                            | 71 👻     | (1-103)          |
| ein Anschluss direkt:<br>Anschluss | 3 👻      | (1-8)            |
| oder mehrere Anschlüsse:           |          | (0 1 X (9 1      |
| Inaktiver-Bitwert                  |          | (0, 1, X (81)    |
| Anzeige-Maske                      |          | (0,1,X (81)      |
| Taster-Rückstellzeit               | 0.00 👻   | ( 0.5 - 9.5 Sek. |
| Taster ist in Gruppe               | • •      | (1-99)           |
| Taster-Aus Farbe                   |          |                  |
| OK A                               | bbrechen | SX abfragen      |

Taster Daten -Editiermodus

Nun können die Taster für W 1 und W 2 sowie der START-Taster gemäß vorangegangener Beschreibung eingegeben werden.

Der START-Taster weist eine Besonderheit auf – er wird <u>keiner SX-Adresse, keinem BUS</u> <u>und keinem Anschluss</u> zugewiesen, sondern es wird eine <u>Taster-Rückstellzeit</u> von 2s … 5s eingetragen. Positioniert wird er an beliebiger Stelle im Gleisbild.

Dieser Taster wird nach dem Betätigen am Bildschirm automatisch nach der Rückstellzeit ausgeschaltet und ist nur erforderlich, wenn <u>per Fahrplansteuerung</u> auf der Beispielanlage gefahren werden soll.

Beendet wird die Taster-Eingabe mit einem Klick auf einen beliebigen Menüeintrag/Menü-Schaltfläche.

Das Gleisbild sollte nun so aussehen, wie auf der nächsten Seite dargestellt.

#### Abspeichern nicht vergessen!

Stellwerk-Editor beenden → Hauptmenü

Wer das Gleisbild weiter verschönern will, kann noch Signale und Zubehör einzeichnen. (s. dazu Hilfe-Datei bzw. ST-TRAIN Handbuch)

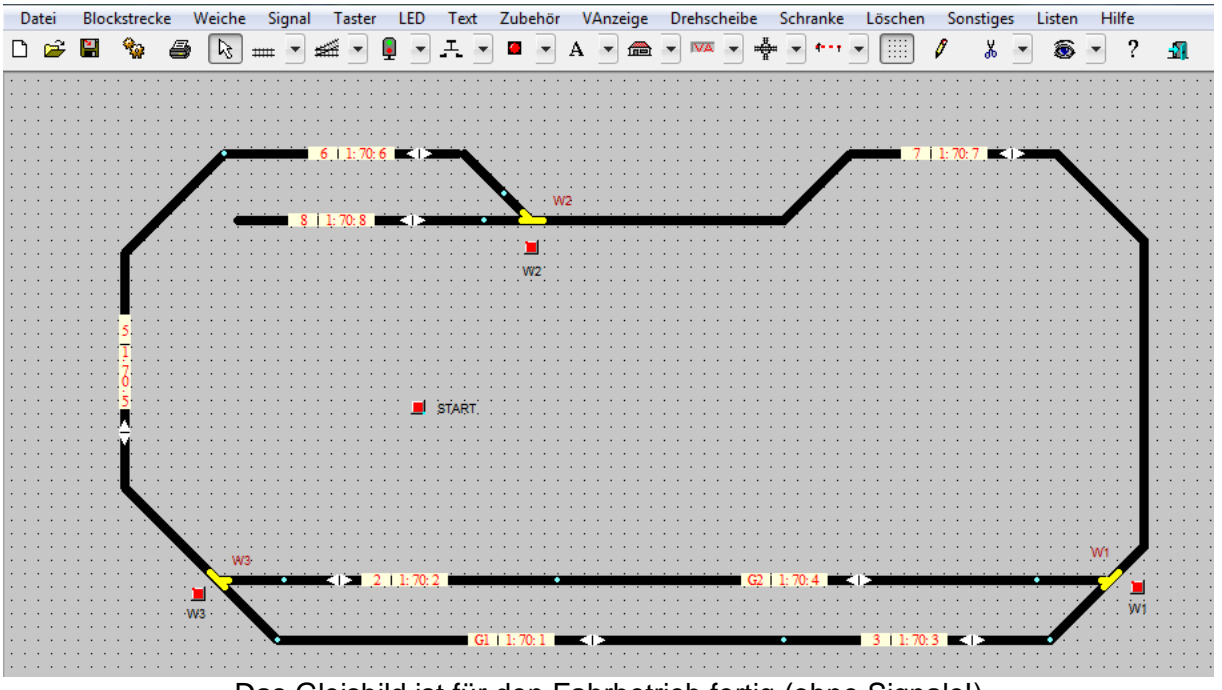

Das Gleisbild ist für den Fahrbetrieb fertig (ohne Signale!)

Sollen die Züge mittels der ST-TRAIN Fahrregler (auch für Fahrplanbetrieb erforderlich!) gefahren werden, muss als nächstes das Systemformat gewählt und die Loks in der Lokdatenbank angelegt werden.

# 4. Systemformat einstellen

Je nach eingesetztem Lokdecoder müssen die erforderlichen System- bzw. Gleisformate ausgewählt werden (nur SX1 - SX1+SX2 - SX1-SX2-DCC - nur DCC - usw.).

Die Systemformate lassen sich entweder mit der Trix-MS mit aktuellem Update oder über ST-TRAIN V4 – aber immer nur in Verbindung mit der FCC – einstellen. Ohne FCC mit anderen Zentralen/IF kann nur im reinen SX1-Modus gefahren werden!

Für die Einstellung mit ST-TRAIN gibt es <u>mehrere Möglichkeiten</u>, u.a. im Hauptmenü – für diesen Schnelleinstieg wurde die Darstellung und Änderung im Stellwerk favorisiert.

Im Hauptmenü das Stellwerk öffnen, dabei wird das im Gleisbild-Editor und gespeicherte Stellwerk geladen (wenn, wie beschrieben in Einstellungen  $\rightarrow$  Autostart eingetragen!).

| MIM  | ST-TRAIN   | Light Ste | llpult   | V4.08    | C:\Pr | ogram Files\ST-TRA | IN_L |
|------|------------|-----------|----------|----------|-------|--------------------|------|
| Date | ei Fenster | Schalten  | Bearbeit | en Hilfe | SX    | 1+SX2+DCC          |      |
| 7    | FPL 🍫      | ZE 🐻      | FP       | NEU 🔍    | ĕ.    | Ändern             | 151  |
|      |            |           |          |          |       | FCC Version 1.01   |      |

In der Menüleiste werden die Systemformate angezeigt → klick auf die Formate →Ändern. Jetzt kann auf andere Formateinstellung umgeschaltet werden (evtl. mehrfache Klicks!). Die Änderung des Systemformates wird für alle Menüteile in ST-TRAIN übernommen. Für das Anlegen der Lokdatenbank wird nun das Stellwerk beendet.

# 5. Lokdatenbank

# 5.1. Lok eingeben

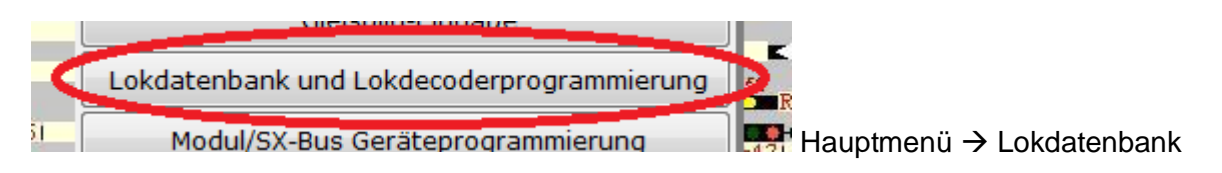

In der Lokdatenbank werden die auf der Anlage verwendeten Loks eingetragen und programmiert. Für unsere kleine Beispielanlage ist es vorerst nur erforderlich die Lokadresse und je nach verwendetem Lokdecoder das Systemformat auszuwählen.

Beim Aufruf der Lokdatenbank sind alle Felder leer – für unsere Beispielanlage werden nun die beiden Loks angelegt, die verwendet werden sollen.

Es ist vorerst nur erforderlich die Pflichtfelder (Abb. unten) auszufüllen.

| 💯 ST-TR  | AIN Light Lokdatenb | ank V4.08     | _                                |                       |
|----------|---------------------|---------------|----------------------------------|-----------------------|
| Datei    | Navigation Loknar   | ne Hilfe      |                                  |                       |
| - Fahrze | Lokbezeichnung      | Adr SX1       | System<br>SELECTRIX (SX1) ▼      | Verzögerung           |
| Häkchen  | Name der Lok        | dig. Lók-Adr. | <b>J</b><br>Digitalformatauswahl | bitte Wert 5 eintrage |

Sind die Loks bereits programmiert bzw. vom Hersteller mit einer Adresse ausgeliefert, kann sofort mit der Eingabe in die Lokdatenbank begonnen werden.

Nach Eingabe dieser Daten für Lok 1 →

Für die Eingabe der 2. Lok müssen die Datenfelder in der Anzeige gelöscht werden

Anzeige löschen und dann kann sofort mit dem Anlegen der 2. Lok begonnen werden.

Nun die Daten der zweiten Lok eintragen  $\rightarrow$  \_\_\_\_\_\_\_ nicht vergessen.

Damit sind beide Loks für unsere Beispielanlage in der Lokdatenbank gespeichert und können im Stellwerk auf die Fahrregler übernommen bzw. im Fahrplan verwendet werden.

beenden

→ Hauptmenü

Alle weiteren Datenfelder in der Lokdatenbank können nachträglich eingegeben werden → siehe ausführliche Beschreibung im Handbuch zu ST-TRAIN.

# 5.2. Lok programmieren

# 5.2.1. SX1-Lok

| ST-TRAIN Server Lokdatenbank V4.0987                                                                                                    | <b>×</b>                                                                                                   |
|----------------------------------------------------------------------------------------------------|----------------------------------------------------------------------------------------------------|
| Datei Navigation Lokname Hilfe                                                                                                    |                                                                                                    |
| Fahrzeug     Lokbezeichnung     Adr SX1     System     Verzögerung       Im     BR 216     8     SELECTRIX (SX1)     10                                                                                                    | Lokbild (max 190 x 150)                                                                                    |
| Decodertyp SLX830F  Drehen Wet Sec. 2000 Scine State 2000 Scine State 2000 Scine 2000 Scine 2000 Sc |                                                                                                    |
| Betriebsnummer 216 102-4 Gattung Cargo - Lok  Heimat-Betriebswerk Loktyp Diesellok                                                                                                    |                                                                                                    |
| Höchstge-<br>schwindigkeit 140 Km/H Timer-<br>Anpassung ☑ Schnittstelle ☑ Schwindigkeit ☑ Schnittstelle ☑ Elektrische Kupplung ☑ Extern abkuppeln                                                                                                    |                                                                                                    |
| Hersteller Brawa Artikelnummer 1384 Preis 69.00 DM ▼<br>Pfiff C:\Program Files\ST-TRAIN_Server V4\Sound\Pfiff V216.wav laden hören S                                                                                                    | Image: widdlige         Bildgröße:         243 x 80           C:\Program Files\ST-TRAIN_Server_V4\Bilder\V |
| Ersatzteile<br>Haftreifen 1384.99.29 Licht 1384/99.16 Motor-Bürsten<br>Kupplung 1384.99.36 Motor 1384.99.20 Sonstiges                                                                                                    | Bild laden Bild entladen                                                                                   |
| Lokdecoder-Programmierdaten       Programmierung DHL Decoder Advance         Geschwindigkeit 5       Motorimpuls 2       auslesen         Beschleunigung 2       Diodenstopp 1       programmieren                                                                                                    | d-Parameter<br>denverzögerung<br>imerausgabe<br>n programmieren @ weich  s-weich                           |
| _ok-Adresse und SX1-Format                                                                                                    |                                                                                                    |
| Lokdecoder – Standardparameter erweiterte                                                                                                    | Lokdecoderwerte                                                                                            |

Für den ersten Fahrversuch sind nur Lokadresse (per Hand eintragen), SX1-Format (Auswahl) und die Standardparameter (im roten Rechteck = Lok abhängig) erforderlich.

Die zu programmierende Lok muss dabei <u>allein</u> auf der Gleisanlage stehen, außer es ist ein gesondertes Programmiergleis vorhanden oder die restliche Gleisanlage kann für den Programmiervorgang vom Programmiergleis getrennt/abgeschaltet werden!

Werte eingeben  $\rightarrow$  Button <programmieren> im Feld Standardparameter anklicken  $\rightarrow$  speichern  $\rightarrow$  Ende oder nächste Lok.

# 5.2.2. SX2-Lok

| 🛄 ST-TRAIN Serve | er Lokdatenban | k V4.09B7      |                               |                  |
|------------------|----------------|----------------|-------------------------------|------------------|
| Datei Navigati   | ion Lokname    | Hilfe          |                               |                  |
| Fahrzeug<br>101  | zeichnung<br>T | Adr SX1<br>101 | System<br>SELECTRIX 2 (SX2) - | Verzögerung<br>5 |
| Decodertyp       | DHP163 👻       | Drehen Wartung | all Betriebs-<br>zeit 302     | 302              |

Darstellung der Lokdatenbank für eine SX2-Lok (Teil der Maskendarstellung) – Systemauswahl SX2

Für SX2-Lokdecoder gibt es eine Besonderheit – die SX2-Lokdecoderadresse kann direkt ausgelesen und in der Lokdatenbank als Lokadresse übernommen werden!

| SX2 Programm | ierung       |                         |                 |                                   |               |           |
|--------------|--------------|-------------------------|-----------------|-----------------------------------|---------------|-----------|
| Adresse      | lesen        | alle Parameter          | Parameter       | Par 001: SX2 Adresse (Zehner+Eine | er xx01-xxt 🔻 | lesen     |
|              | schreiben    | anzeigen                | Wert            | Max                               |               | schreiben |
|              | Ţ            | SX2 Programmierung -    | - lesen – schre | iben - Parameterauswahl           |               |           |
| SX2 Adres    | sse 4-stelli | g (lesen/schreiben/lese | n & übernehn    | nen)                              |               |           |
|              |              |                         | Paramete        | er einzeln lesen/schreibe         | en (Adresse   | 2-Werte!) |

Werteänderungen/Umprogrammieren für den ersten Fahrversuch:

| Parameter | Bedeutung                                                       |
|-----------|-----------------------------------------------------------------|
| 001       | Zehner- und Einer Stelle einer vierstelligen Adresse            |
| 002       | Tausender- und Hunderter Stelle einer vierstelligen Adresse     |
| 013       | Höchstgeschwindigkeit                                           |
|           | (die komplette Parameterliste ist in der Lokdatenbank abrufbar) |

Die zu programmierende Lok muss dabei <u>allein</u> auf der Gleisanlage stehen, außer es ist ein gesondertes Programmiergleis vorhanden oder die restliche Gleisanlage kann für den Programmiervorgang vom Programmiergleis getrennt/abgeschaltet werden!

# 5.2.3. DCC-Lok

| 💯 ST-TRAIN Server Lokdatenbank         | V4.09B7                   | _                                    |             |
|----------------------------------------|---------------------------|--------------------------------------|-------------|
| Datei Navigation Lokname               | Hilfe                     |                                      |             |
| Fahrzeug<br>Lokbezeichnung<br>BR 38DCC | Adr SX1<br>38             | System<br>DCC kurz, 126 FS ▼         | Verzögerung |
|                                        | DCC-Programmi<br>DCC-Form | erung 1<br>nate kurz/lang/FS - Auswa | hl treffen  |

Die DCC-Adresse muss im Feld <Adr. SX1> per Hand eingetragen werden.

| DCC Programmierung | 9 |  |        |      |             |             |   |           |
|--------------------|---|--|--------|------|-------------|-------------|---|-----------|
|                    |   |  |        | CV [ | CV 001: Ba  | sis-Adresse | • | lesen     |
|                    |   |  |        | Wert |             | Max         |   | schreiben |
|                    | - |  | 01/14/ |      | <b>B0</b> 0 |             |   |           |

Programmierung bzw. lesen der CV-Werte unter DCC und CV-Auswahl Menü

CVs für den ersten Fahrversuch:

| CV 001     | Basisadresse                                                    |
|------------|-----------------------------------------------------------------|
| CV 005     | Höchstgeschwindigkeit                                           |
| CV 017/018 | lange Adresse                                                   |
| CV29       | Einstellungen                                                   |
|            | (die komplette Liste aller CV ist in der Lokdatenbank abrufbar) |

Die zu programmierende Lok muss dabei <u>allein</u> auf der Gleisanlage stehen, außer es ist ein gesondertes Programmiergleis vorhanden oder die restliche Gleisanlage kann für den Programmiervorgang vom Programmiergleis getrennt/abgeschaltet werden!

# 6. Das Stellpult

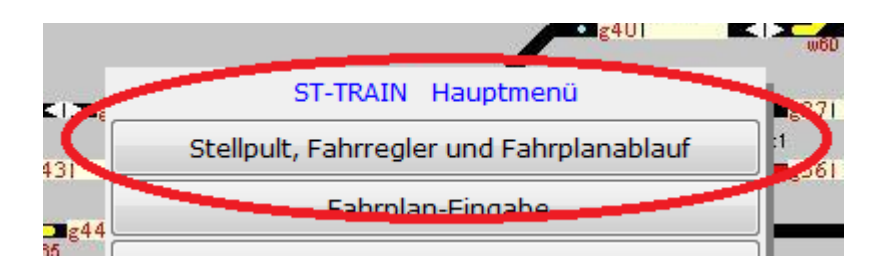

Das Stellpult wird im Hauptmenü aufgerufen. Hier erfolgt der Fahrbetrieb mit ST-TRAIN entweder rein manuell über die Fahrregler von ST-TRAIN, externe Handregler oder der automatisierte Fahrbetrieb per Sequenz-/Fahrplanaktivierung.

Das Gleisbild, welches im Editor zuvor erstellt wurde, wird beim Start automatisch geladen.

Sollen die Züge per extern angeschlossenem Handregler gefahren werden, so wird das Stellwerk nur zum Stellen der Weichen unserer Beispielanlage verwendet, die Position der Züge auf der Anlage wird durch Signalisierung des Belegtzustandes des Blockes angezeigt auf dem sich der Zug gerade befindet.

Die Weichen können dabei mittels Taster oder durch direktes Anklicken mit der Maus geschaltet werden.

# 6.1 manuelles Fahren (Stellpult & Fahrregler)

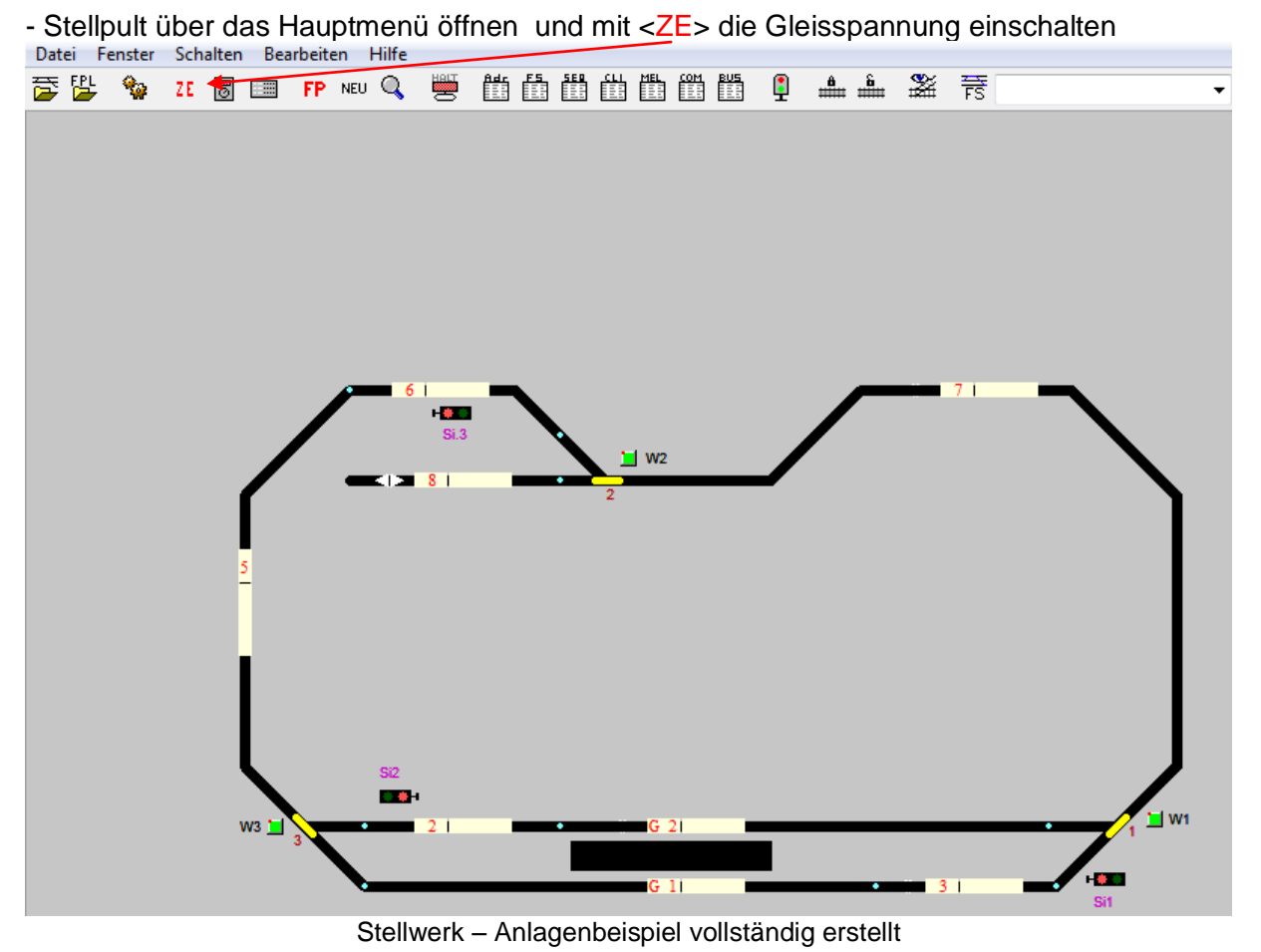

- In der Menüleiste auf das Symbol <sup>III</sup> klicken – es wird ein Fahrregler geöffnet, der frei am Bildschirm (ziehen mit der Maus) positioniert werden kann.

| D | atei  | Fenster      | Scha         | lten | Bea  | rbeit | en  |                        |
|---|-------|--------------|--------------|------|------|-------|-----|------------------------|
| Ż | FPL   | - 🍫          | ZE           | 0    |      | FP    | NEU |                        |
| ſ | Reg   | 01           |              |      |      |       |     |                        |
| l | Lok   |              |              | -    | Soll | 0     |     |                        |
| l | Soll  | Lok1<br>Lok2 |              |      |      |       |     |                        |
| l | lst [ | 0            | <b>0</b> Km/ | Ή    | 0    | Ē     | Ţ   |                        |
| l |       |              |              | ] 🛛  | 5    |       |     |                        |
|   |       |              |              |      |      |       |     | Fahrregler → Lokauswah |

- Lok in den Fahrregler übernehmen, durch Auswahl (vorher muss die Lok auch in der Lokdatenbank angelegt worden sein!).

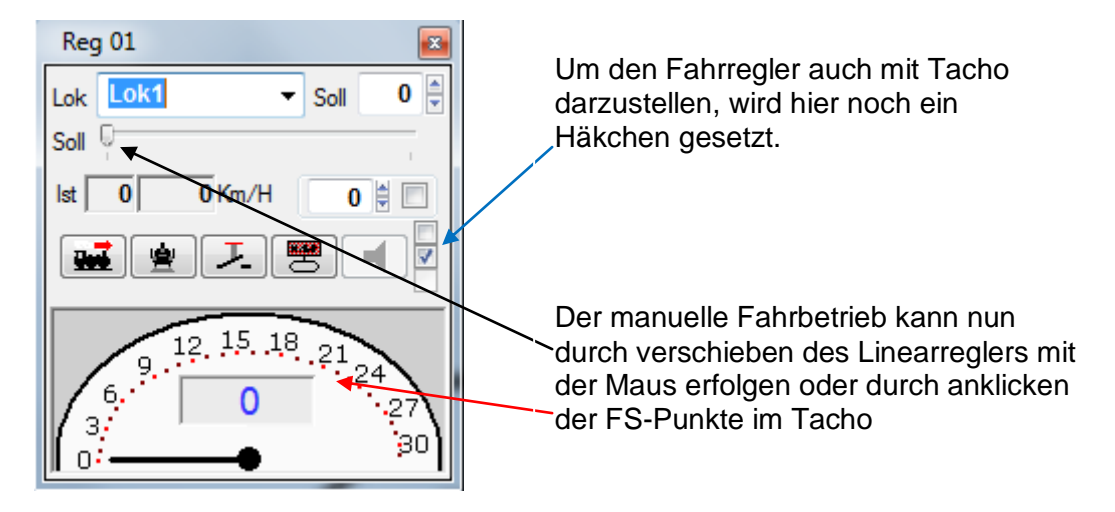

- Zum Aufruf des zweiten Fahrreglers für die zweite Lok wird dieses Prozedere nun nochmal wiederholt, so dass im Stellwerk zwei Regler positioniert sind.
- Weichen können durch anklicken im Stellwerk oder über einen ebenfalls aufrufbaren 4-fach Steller im Stellwerk geschaltet werden.
   Im Stellpult ist die programmierte SX-Adresse vom Weichendecoder einzutragen!

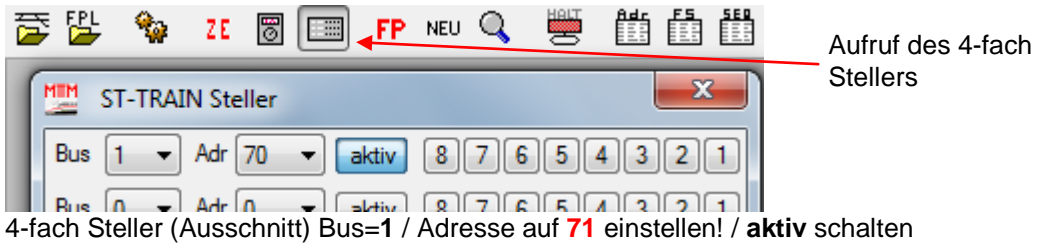

4-fach Steller (Ausschnitt) Bus=1 / Adresse auf 71 einstellen! / **aktiv** schalten Die Nummern der Tasten entsprechen dem Ausgang am 8-fach Weichendecoder

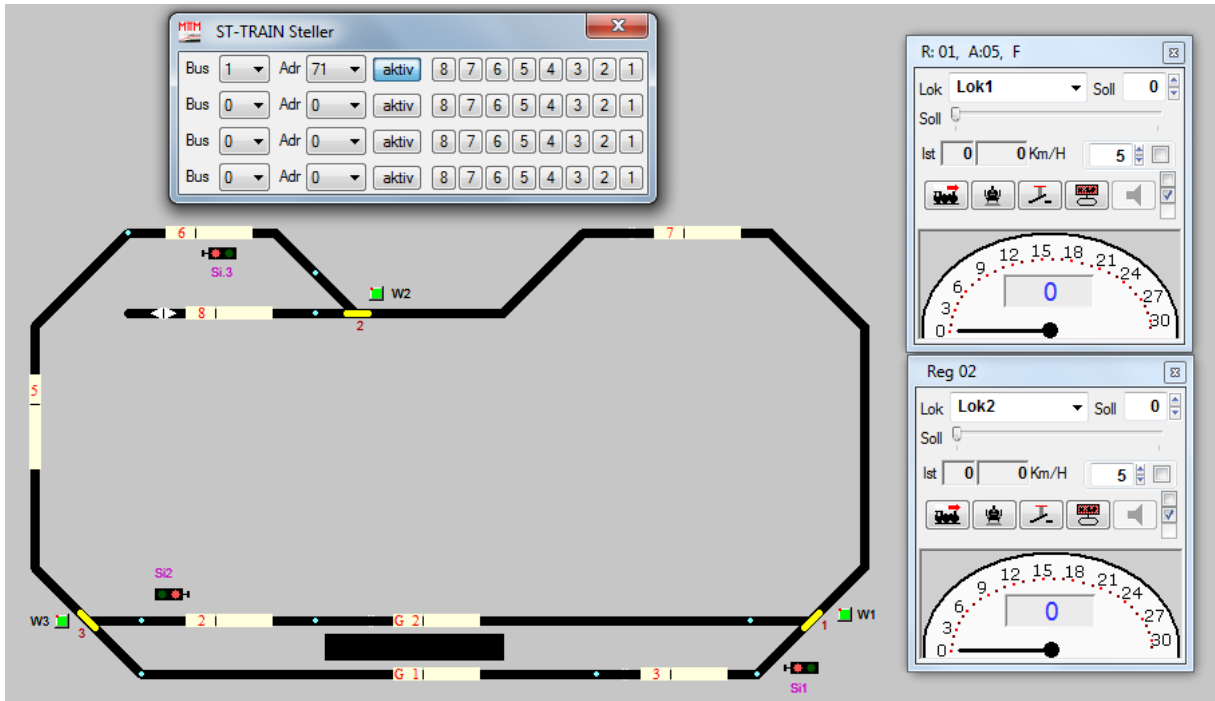

Stellwerk – vollständige Darstellung für manuelles Fahren per Fahrregler und Steller für die Weichen

# Anmerkung:

Die Bezeichnungen "Lok1" und "Lok2" wurden als Synonym gewählt – hier wird dann der nutzerspezifisch gewählte Name aus der Lokdatenbank übernommen. Im Fahrplan wurden nutzerspezifische Namen der verwendeten Loks vergeben!

# 6.2. Fahren per Fahrplan (Stellpult & Fahrplanablauf)

Die weiteren Ausführungen behandeln das Fahren per Fahrregler im Stellwerk bzw. das Fahren per Fahrplansteuerung/PC-Unterstützung.

Weitere Möglichkeiten, wie Halbautomatik-Betrieb usw., sind im Handbuch zu ST-TRAIN ausführlich beschrieben.

Dazu ist es erforderlich für den Fahrbetrieb per Fahrplan diesen neu anzulegen.

#### Aufgabenstellung für die Fahrplanerstellung:

- Startpositionen festlegen
  - Zug 1 auf Gleis 1 (G1 = Block 1) = Sequenz 1
  - Zug 2 auf Gleis 2 (G2 = Block 4) = Sequenz 2
- Zugrichtung physisch auf der Beispielanlage festlegen
  - Lok/Zug 1 fährt vorwärts (vom Startblock nach rechts = Fahrzeugseite 1)
  - Lok/Zug 2 fährt rückwärts (vom Startblock nach links)
- Startzeitpunkt der Züge festlegen
  - Zug 1 startet, wenn Taster "START" am Bildschirm gedrückt wird (Pendelfahrt mit Zwischenaufenthalt auf Block 8)
  - Zug 2 f\u00e4hrt los, wenn Lok/Zug 1 den Zielblock erreicht hat und dort zum Stillstand gekommen ist (Kreisfahrt)
- Zugfahrtenablauf
  - Lok/Zug 1 → G1 (Startblock) → Block 3 → W1 gerade → Block 7 → W2 gerade → Block 8 (Zielblock mit Aufenthalt)
  - Lok/Zug 2 → G2 (Startblock) → Block 2 → W2 rund →Block 5 → Block 6 → W2 rund → Block 7 → W1 rund → G2 → Block 2 (Zwischenhalt)
  - Lok/Zug 1 f\u00e4hrt Block 8 ab, wenn Zug 2 auf Block 2 h\u00e4lt → W2 gerade → Block 7 → W1 gerade → Block 3 → Gleis 1 (Ziel mit HALT)
  - Wenn Zug 1 auf Gleis 1 zum Stillstand, dann umschalten der Fahrtrichtung von Zug 2 und von Block 2 auf Gleis 2 zurücksetzen mit Halt
  - Ende des Fahrplanablaufes und wenn Taster <START> gedrückt wird neuer Start/Ablauf des Fahrplanes
- Die Lok-FS bzw. Geschwindigkeiten sollten Spurgrößenmäßig stimmig festgelegt werden

Anmerkung: Sequenz 1 und Sequenz 2 sind Teilabläufe desgleichen Fahrplanes!

# 6.2.1 Fahrplaneingabe

Der Aufruf der Fahrplaneingabe erfolgt über das Hauptmenü

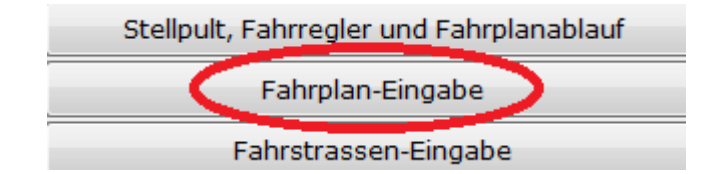

Unter dem Menüpunkt <Einstellungen> →Karteikarte <Autostart> ist nach der Erstinstallation noch der voreingestellte Fahrplan aktiv.

| Fahrplan                 |                                    |
|--------------------------|------------------------------------|
| 🔽 laden 📃 ausführen      |                                    |
| Fahrplan\Test_Anlage.FP3 |                                    |
|                          | ist nach der Installation voreinge |

Wird der Menüpunkt <Fahrplan-Eingabe> aufgerufen, so wird dieser voreingestellte Fahrplan geladen.

Damit ein neuer Fahrplan für unsere Beispielanlage erstellt werden kann, muss zuerst ein leerer Fahrplan erzeugt werden.

Dies erfolgt im Menü über <Datei>  $\rightarrow$  <Neu> oder das Ikon mit dem leeren Blatt - damit werden alle bisherigen Eingaben in den Feldern gelöscht – nicht der bestehende Fahrplan!

#### Bedingung für die Fahrplan Neuerstellung:

- das Gleisbild muss vorhanden sein
- die Loks für den Fahrbetrieb müssen in der Lokdatenbank angelegt sein

| MIM | ST-TRAIN Light Fahrplanei | ingabe V4.08 Fahrplan\Test_Anla | ige.FP3 |       |      |                               |                  |        |
|-----|---------------------------|---------------------------------|---------|-------|------|-------------------------------|------------------|--------|
| D   | atei Bearbeiten Kopie     | Bezeichnung Hilfe               |         |       |      |                               |                  |        |
|     | Neu                       | A   🗠   🏘   ?   🛐   Sequenz     | 2 🔹 02  |       |      | <ul> <li>Aktion 16</li> </ul> | Lok-<br>name BR8 | 9-6225 |
|     | Fahrplan laden            | Kommando II                     |         | Nr. I |      | Lok / Datei                   |                  | Nr. II |
|     | Gleisbild laden           |                                 |         |       |      |                               |                  |        |
|     | Gleisbild anzeigen        | ob Taster gedrückt (Bld.)       | Tas     | =BR89 |      |                               |                  |        |
|     | Speichern                 |                                 |         |       |      |                               |                  |        |
|     | Speichern unter           | anfordern für Lok               | Blk     | 4     | Lok  | BR89-6225                     |                  |        |
|     |                           | anfordern für Lok               | Blk     | 3     | Lok  | BR89-6225                     |                  |        |
| 1   | Sequenz importieren       |                                 |         |       |      |                               |                  |        |
|     | V2 Fahrplan laden         | freigeben von Lok               | Blk     | 4     | Lok  | BR89-6225                     |                  |        |
|     |                           | Sekunden absetzen und warten    | Tmr     | 2     |      |                               | Sek              | 1      |
|     | Drucken                   | Aktion Nummer                   | Akt     | 2     |      |                               |                  |        |
|     | Sprache 🕨                 |                                 |         |       |      |                               |                  |        |
|     |                           |                                 |         |       |      |                               |                  |        |
|     | Ende                      | schalten auf rund               | Wei     | 2     | Test | warten                        | KZt              | 5      |
|     |                           | schalten auf rund               | Wei     | 3     | Test | warten                        |                  | 5      |

Auf der Beispielanlage sollen 2 Züge/Loks fahren, dazu werden für jede fahrende Lok je eine Sequenz (Beschreibung einer Zugfahrt innerhalb eines Fahrplanes) benötigt. In ST-TRAIN Light sind 2 Sequenzen (= 2 gleichzeitige Zugfahrten) und in der Serverversion je nach Lizenzumfang 8 bis 99 Sequenzen verfügbar.

Die Auswahl der Sequenz erfolgt mit den Pfeilfeldern (nur eine Auswahl erforderlich)

| Sequenz 2 02        | <b>X</b>       | <b>*</b>       | о · · Е · ·                |
|---------------------|----------------|----------------|----------------------------|
|                     |                |                | Sequenzanzeige im Fahrplan |
| Nr. der Sequenz (2) | Name der Seque | nz (hier nicht | vergeben)                  |

Alle auszuführenden Kommandos für die Zugfahrt innerhalb einer Sequenz werden zeilenweise als Aktion in der Reihenfolge der Verwendung eingetragen.

| Datei  | Bea | rbeiten Kopie | Bezeichnung Hilfe Datei |                         |     |                          |              |           |
|--------|-----|---------------|-------------------------|-------------------------|-----|--------------------------|--------------|-----------|
| 🗅   🚰  | -   | 巽 🖺 🗁         | A 🗠 👫 ? 🚮 Sequenz 2     | 02 Zuglauf "Ferkeltaxe" |     | ✓ Aktion 37 Lok-<br>name | Ferkeltaxe - | Fahrstras |
| Aktion |     | Kommando I    | Kommando II             | Nr. I                   |     | Lok / Datei              | Nr. II JA    | NEIN 🔺    |
| 1      | ĸ   | Kommentar     |                         |                         |     |                          |              |           |
| 2      | 600 | Lok           | auf Rückwärtsfahrt      |                         | Lok | Ferkeltaxe               |              |           |
|        |     |               |                         |                         |     |                          |              |           |

Fahrplanausschnitt

Dazu werden im Fahrplan im unteren Teil die Kommandos/Aktionen aufgeführt – diese werden mit der Maus angeklickt und in der entsprechenden Spalte in der Aktion eingetragen.

| 0/1<br>SX-(A)dresse | ;;;;;<br>(B)lock      | ZE<br>(C)entrale | ලී<br>Soun(d) | <del>,</del><br>Fahrstrass( | e) (F       | 더<br>)lagge ( | <b>→</b><br>(G)ehe zu | ?<br>(H)ilfe- | Text T(i         | )mer | Autoob(j      | )ekt (K)ommer          | ntar (L)o | k (M)ark        | ierung |
|---------------------|-----------------------|------------------|---------------|-----------------------------|-------------|---------------|-----------------------|---------------|------------------|------|---------------|------------------------|-----------|-----------------|--------|
| (N)achladen         | ្រីដូវ៉េ<br>L(o)kname | en (P)ictur      | e Schrar      | nke (Q) Ta                  | エ<br>ste(r) | (S)ignal      | Q<br>(T)este          | (U)hr         | IVA<br>(V)Anzeig | ge   | ∰<br>(W)eiche | الله<br>Drehscheibe(X) | LED(y)    | 123<br>(Z)ähler |        |

Eine andere Möglichkeit der Aktionen in einer Sequenz im Fahrplan einzutragen ist, das Gleisbild im Fahrplan aufzurufen und die Aktionen durch anklicken aus dem Gleisbild zu übernehmen.

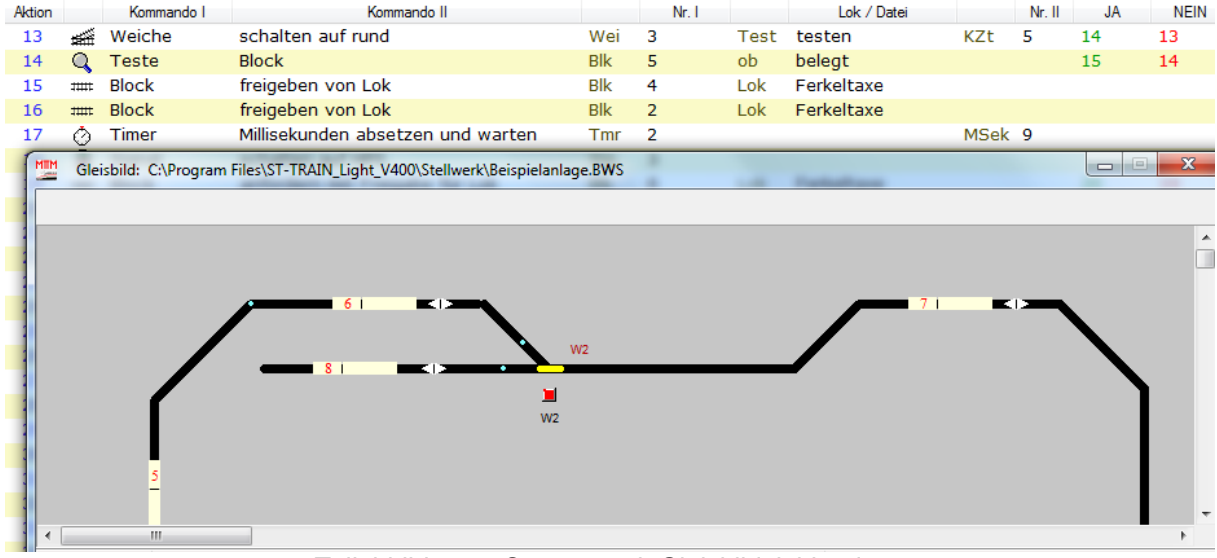

Teilabbildung – Sequenz mit Gleisbildeinblendung

Für die kleine Beispielanlage wird die Fahrplangestaltung / Anlegen des Fahrplanes mit 2 Sequenzen im Mix beider Varianten auf den nachfolgenden Seiten kommentiert dargestellt.

# Ablauf für die Fahrplanerstellung mit 2 Sequenzen

- 1. Leeres Sequenz bzw. Fahrplanformular erzeugen und Namen "Beispielanlage" vergeben
- 2. Sequenz 1 auswählen
- 3. In der ersten Zeile einen Kommentar erzeugen
- 4. Alle Aktionen, die für die Zugfahrt 1 erforderlich sind, per Auswahl in die Sequenz 1 übernehmen und dahinter sofort Zugfahrt 3 in dieser Sequenz anlegen
- 5. Sequenz 1 benennen
- 6. speichern
- 7. Sequenz 2 auswählen (ist noch leer)
- 8. Zugfahrt 2 in Sequenz 2 anlegen
- 9. kompl. Fahrplan mit beiden Sequenzen abspeichern bzw. schließen
- 10. Damit der Fahrplan beim Start auch automatisch geladen wird, ist unter <Einstellungen> → <Autostart> der Pfad für diesen Fahrplan mit <durchsuchen> einzustellen und mit <speichern/Ende> zu übernehmen (Vorgehensweise, wie unter Gleisbild S.18 beschrieben → hier aber Fahrplan). Der Name der Fahrplandatei lautet: "Beispielanlage.FP3"

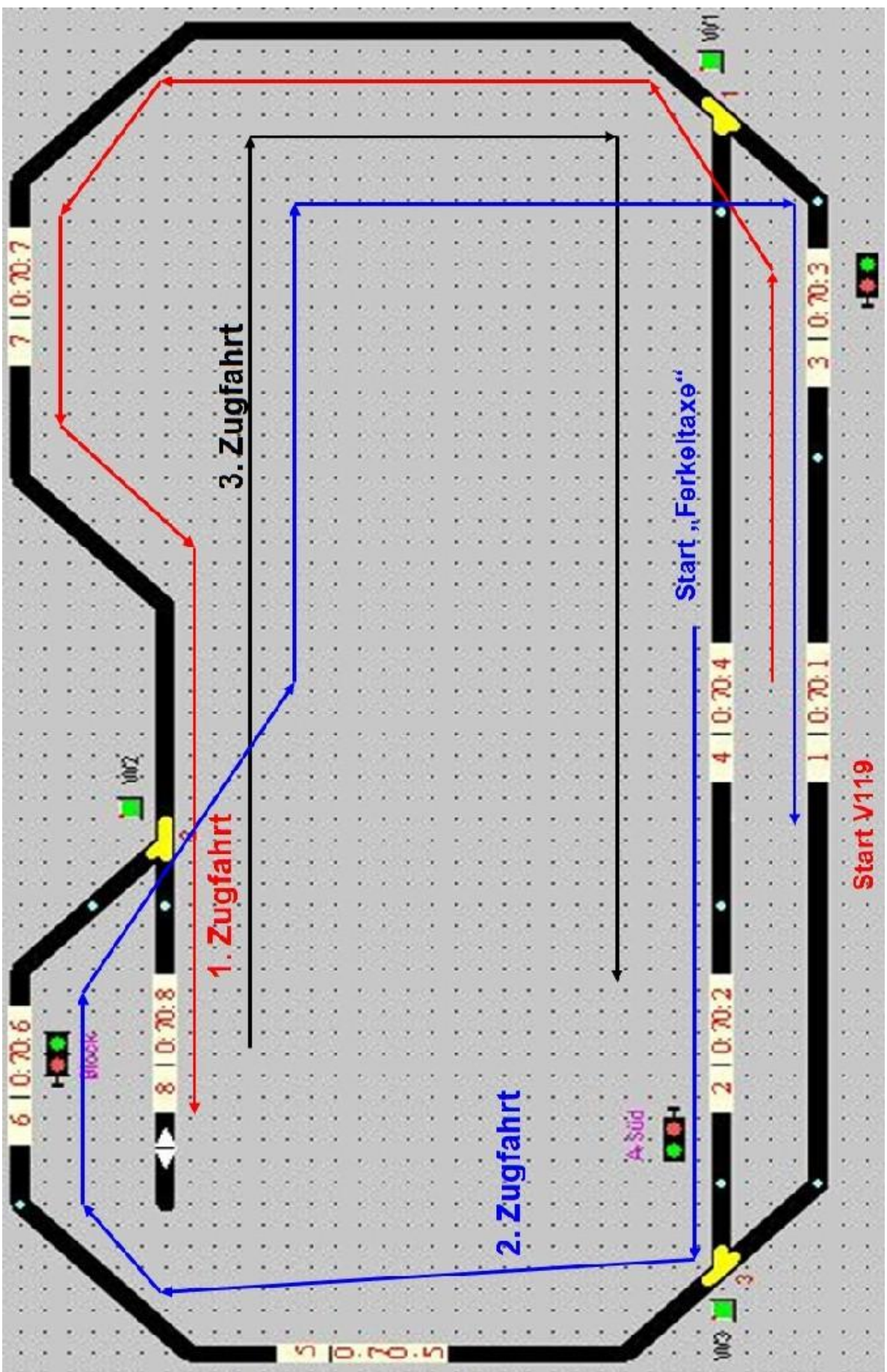

Gleisbild mit Darstellung der Reihenfolge der durchzuführenden Zugfahrten

# 6.2.2. Fahrplan & Sequenz 1 anlegen

- Fahrplan-Eingabe starten

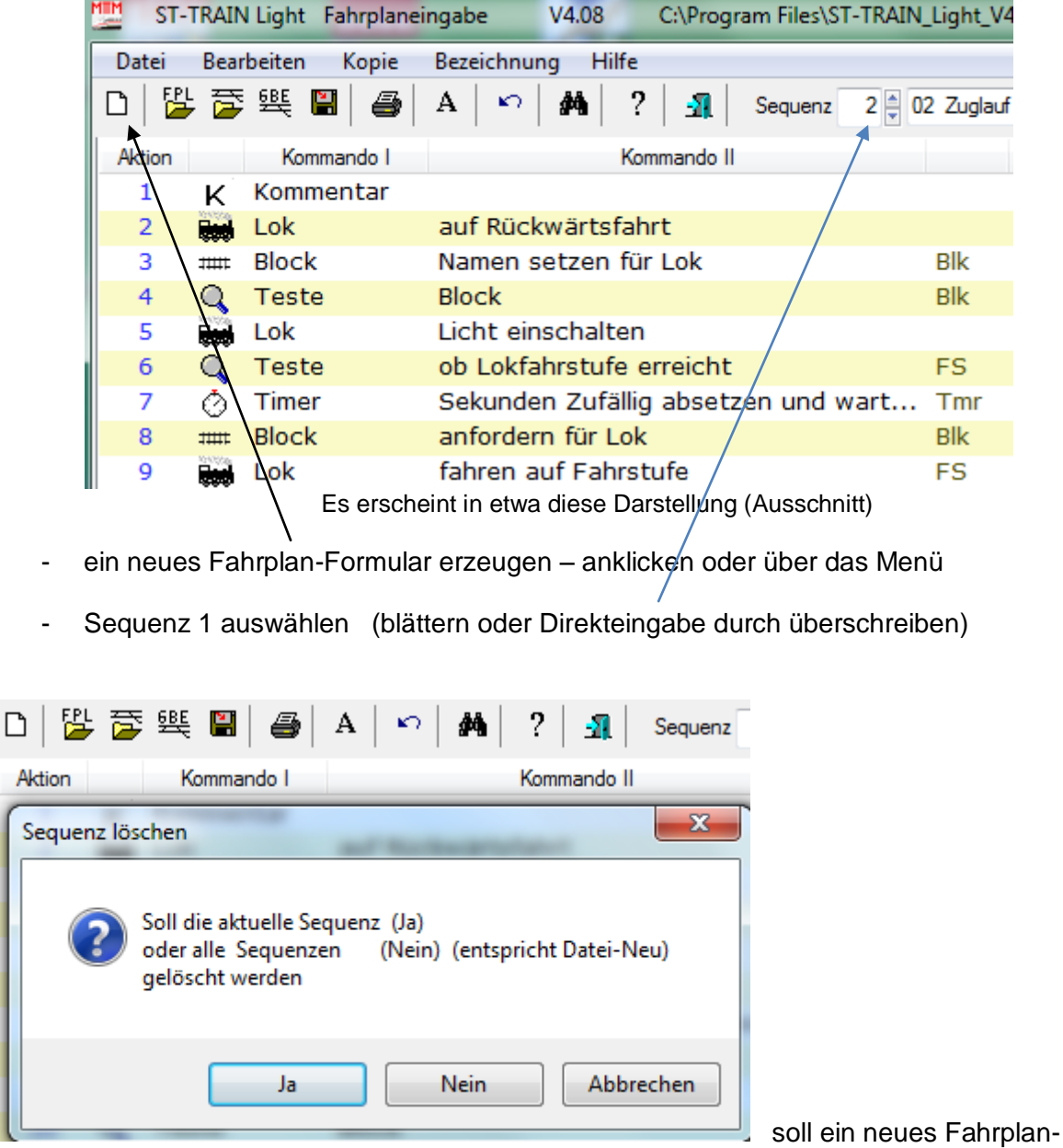

Formular erzeugt werden, erscheinen sicherheitshalber noch Abfragen. Da ein kompletter neuer Fahrplan angelegt wird, der leere Sequenzen enthalten soll, ist Button <Nein> anzuklicken.

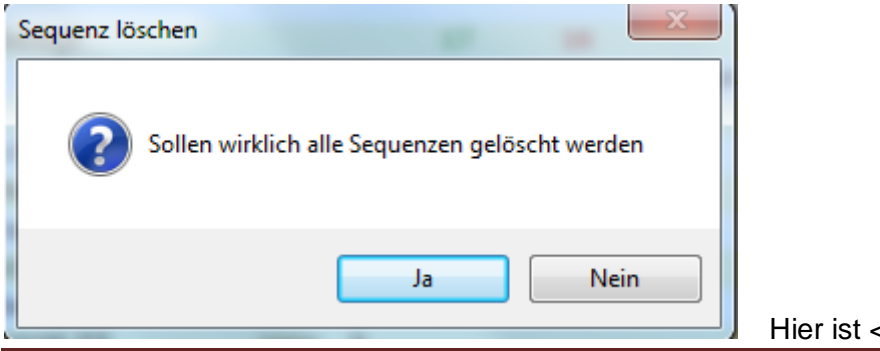

Hier ist <Ja> die richtige Wahl

| Datei - Neu         |                      | A 7 8 hors 114                          |                  | • Aller (* 11   | x     |
|---------------------|----------------------|-----------------------------------------|------------------|-----------------|-------|
| 00 × 4 × 05         | S_Install (C:) ► Pro | gramme 🕨 ST-TRAIN_Light_V400 🕨 Fahrplan | ✓ Fahrp          | lan durchsuchen | ٩     |
| Organisieren 🔻      | Neuer Ordner         |                                         |                  | 1= -            | 0     |
| 🛱 Bibliotheken      | ^                    | Name                                    | Änderungsdatum   | Тур             | Größe |
| Pilder              |                      | ST TAIN STAMMTISCH.FP3                  | 20.10.2009 19:30 | FP3-Datei       |       |
|                     |                      | Test_Anlage.FP3                         | 24.04.2009 08:18 | FP3-Datei       |       |
| Dokumente     Musik |                      |                                         |                  |                 |       |
| Videos              |                      |                                         |                  |                 |       |
| 🤣 Heimnetzgrupp     | e                    |                                         |                  |                 |       |
| 🖳 Computer          |                      |                                         |                  |                 |       |
| S_Install (C:)      |                      |                                         |                  |                 |       |
| 🕞 Data (D:)         |                      | · · ·                                   | 1                |                 | ۰.    |
| Dateiname:          | Beispielanlage       |                                         |                  |                 | -     |
| Dateityp:           | Fahrplan-Datei       |                                         |                  |                 | •     |
| ) Ordner ausblende  | en                   |                                         | Speid            | hern Abbrech    | ien   |

Hier muss nun der neue Fahrplan benannt und unter neuem Namen gespeichert werden. (Beispieldarstellung mit ST-TRAIN Light unter Win7)

#### Nicht vergessen – der Pfad muss unter Einstellungen $\rightarrow$ Autostart auch eingestellt werden!

| 🛄 S    | T-TRAIN | l Light Fahrplane | ingabe V4.  | 08 C:\ | \PROGR       | AM FILES\ST-TRAI | N_LIGHT_V400\FAH | RPLAN\BEISPIELANLA | GE.FP3         | analasi Mara |    | Contraction of the local | and and a second second |           |
|--------|---------|-------------------|-------------|--------|--------------|------------------|------------------|--------------------|----------------|--------------|----|--------------------------|-------------------------|-----------|
| Datei  | Bear    | beiten Kopie      | Bezeichnung | Hilfe  |              |                  |                  |                    |                |              |    |                          |                         |           |
|        | 2 🖻     | 뜾 😫 🟉             | A   🗠   🚧   | i  ?   | <b>1</b>   3 | Sequenz 1 🔹 01   |                  | ✓ Aktio            | 1 Lok-<br>name |              | •  | Fahrstrassen anzeigen    | Kommentar übergehen     |           |
| Aktion | 1       | Kommando I        |             | Komma  | ando II      |                  | Nr. I            | Lok .              | Datei          | Nr. II       | JA | NEIN                     |                         | Kommentar |
| 1      |         |                   |             |        |              |                  |                  |                    |                |              |    |                          |                         |           |
| 2      |         |                   |             |        |              |                  |                  |                    |                |              |    |                          |                         |           |
| 3      |         |                   |             |        |              |                  |                  |                    |                |              |    |                          |                         |           |
| 4      |         |                   |             |        |              |                  |                  |                    |                |              |    |                          |                         |           |
| 5      |         |                   |             |        |              |                  |                  |                    |                |              |    |                          |                         |           |
| 6      |         |                   |             |        |              |                  |                  |                    |                |              |    |                          |                         |           |
| 7      |         |                   |             |        |              |                  |                  |                    |                |              |    |                          |                         |           |
| 8      |         |                   |             |        |              |                  |                  |                    |                |              |    |                          |                         |           |

Der neue Fahrplan mit leerer Sequenz

Die Eingaben im Fahrplan werden in Spalten vorgenommen und beinhalten die Felder:

| Spalte 1<br>Spalte 2 | Aktionen<br>Kommando I | automatisch durchnummerierte Zeilen von 1 bis 1999<br>hier steht das Objekt, für das das folgende Kommando |
|----------------------|------------------------|----------------------------------------------------------------------------------------------------|
| Spalto 3             | Kommando II            | gelten soll                                                                                                |
| Spalte 3             | Nr I                   | Bezeichnung des Obiektes im Gleisbild                                                                      |
| Spalte 5             | Lok / Datei            | welche Lok oder Datei wird aktiv?                                                                          |
| Spalte 6             | Nr. II                 | hier werden zugehörige Bedingungen definiert                                                               |
| Spalte 7             | JA                     | Verzweigung – <b>zutreffend</b> , dann gehe zu Nummer xy                                                   |
|                      |                        | Die Nummern werden je nach Aktion automatisch erzeugt                                                      |
| Spalte 8             | NEIN                   | Verzweigung – wenn nicht, dann gehe zu Nummer yz                                                           |
| Crachta O            | Kanana antan           | Die Nummern werden je nach Aktion automatisch erzeugt                                                      |
| Sparte 9             | Kommentar              | nier kann beliediger i ext ninterlegt werden                                                               |

Bevor der Fahrplan nun zeilenweise in Sequenz 1 eingegeben wird, wird die Lok, die in dieser Sequenz fahren soll, aus der Lokdatenbank übernommen.

| Sequenz | 1 💂 01 |       | ✓ Aktion 1  | Lok-<br>name | -   |
|---------|--------|-------|-------------|--------------|-----|
|         |        | Nr. I | Lok / Datei | Lok1<br>Lok2 | - I |

Lokauswahl – per Klick mit linker Maustaste erfolgt die Übernahme.

| ST-TRAIN   | Light Fahrplanei | ngabe V4.08 C:\PROGRAM | M FILES\ST-TRAIN_LIGI | HT_V400\FAHRPLAN | N\BEISPIELANLAGE.FP3 | Antonia Manual Re- |
|------------|------------------|------------------------|-----------------------|------------------|----------------------|--------------------|
| Datei Bear | beiten Kopie     | Bezeichnung Hilfe      |                       |                  |                      |                    |
| 0   👺 🗃    | 5 🖼 🗮            | A   🗠   🏘   ?   👖   Se | equenz 1 🔹 01         |                  | ✓ Aktion 1 Lina      | ok-<br>ame         |
| Aktion     | Kommando I       | Kommando II            |                       | Nr. I            | Lok / Datei          | Lok 1<br>Lok 2     |
| 1          |                  |                        |                       |                  |                      |                    |
| 2          |                  | -                      |                       |                  |                      |                    |

Die Menüzeile in der Fahrplaneingabe

| 0/1<br>SX-(A)dresse | mm<br>(B)lock (     | ZE<br>(C)entrale | ි<br>Soun(d) Fa | nrstrass(e) | 더<br>(F)lagge | <b>→</b><br>(G)ehe zu | ?<br>(H)ilfe- | Text T(i)m        | er Autoob     | (j)ekt (K)ommer | ntar (L)ok | (M)arkierung |
|---------------------|---------------------|------------------|-----------------|-------------|---------------|-----------------------|---------------|-------------------|---------------|-----------------|------------|--------------|
| (N)achladen         | िक्रक<br>L(o)knamen | n (P)ictur       | e Schranke (    | Q) Taste(r  | ) (S)ignal    | (T)este               | (U)hr         | IVA<br>(V)Anzeige | ₩<br>(W)eiche | Drehscheibe(X)  | LED(y)     | (Z)ähler     |

Die Kommandoauswahl im unteren Teil, wenn der Cursor in Kommando I steht

Je nachdem, in welcher Spalte der Cursor steht, sind unterschiedliche Kommandos in Abhängigkeit von Kommando I für die Übernahme in die entsprechenden Felder in der unteren Statusleiste dargestellt.

Diese Kommandos können durch anklicken mit der linken Maustaste übernommen werden. Die Feldweiterschaltung nach eintragen der Werte erfolgt mit der TAB-Taste.

| Aktion  |            | Komm   | ando I |                             | Nr. I                                  |                                        |
|---------|------------|--------|--------|-----------------------------|----------------------------------------|----------------------------------------|
| 1       | ĸ          | Komme  | entar  |                             |                                        |                                        |
| 2       |            | Block  |        |                             |                                        |                                        |
| 3       |            |        |        |                             |                                        |                                        |
|         |            |        |        |                             |                                        |                                        |
| (a)nfo  | rdern für  | Lok    |        | (f)reigeben von Lok         | anfordern mit autom. Lok(h)alt + Freig | anfordern mit autom. (L)okhalt für Lok |
| (N)amer | n setzen f | ür Lok | anfor  | dern mit F(r)eigabe für Lok |                                        |                                        |

Einblendung Kommando II für Kommando I "Block"

| Aktion |      | Kommando I | Kommando II          |     | Nr. I |  |
|--------|------|------------|----------------------|-----|-------|--|
| 1      | ĸ    | Kommentar  |                      |     |       |  |
| 2      | #### | Block      | Namen setzen für Lok | Blk |       |  |
| 3      |      |            |                      |     |       |  |

Aktion 2 = auf Block – Namen setzen für Lok – auf Blk-Nr = Startblock für das Beispiel

Im Feld Nr. I ist die Block-Nr. (aus dem Gleisbild) einzugeben, auf der die Lok bei Fahrtbeginn starten (Startblock) soll.

| Datei  | Bear | beiten Kopie | Bezeichnung Hi | lfe         |           |     |       |     |                      |        |        |    |
|--------|------|--------------|----------------|-------------|-----------|-----|-------|-----|----------------------|--------|--------|----|
| 🗅   🔛  | ; 🖻  | 뚖 🖺 🥔        | A   🗠   🏘      | ?   🖪       | Sequenz 1 | 01  |       |     | Aktion 2 Lok-<br>nam | e Lok1 |        | •  |
| Aktion |      | Kommando I   |                | Kommando II |           |     | Nr. I |     | Lok / Datei          |        | Nr. II | JA |
| 1      | ĸ    | Kommentar    |                |             |           |     |       |     |                      |        |        |    |
| 2      | #### | Block        | Namen setzen   | für Lok     |           | Blk | 1     | Lok | -                    |        |        |    |
| 3      |      |              |                |             |           |     |       |     | Lok1                 | 1      |        |    |
| 4      |      |              |                |             |           |     |       |     | Lok2                 |        |        |    |
| 5      |      |              |                |             |           |     |       |     |                      |        |        |    |

Auswahl der Lok, die in dieser Sequenz fahren soll

Das nächste Feld in Aktion 2 wird per Auswahl ausgefüllt

| Datei  | Bea | beiten Kopie | Bezeichnung Hilfe           |        |       |     |                             |           |         |                |      |
|--------|-----|--------------|-----------------------------|--------|-------|-----|-----------------------------|-----------|---------|----------------|------|
| 🗅   🚰  | 5   | 睚 🖺 🎒        | A   🗠   🏘   ?   🟦   Sequenz | 1 💂 01 |       |     | ✓ Aktion 2 Lok-<br>name Lok | d •       | Fahrsti | assen anzeigen | Kor  |
| Aktion |     | Kommando I   | Kommando II                 |        | Nr. I |     | Lok / Datei                 | Nr. II JA | NEIN    |                |      |
| 1      | ĸ   | Kommentar    |                             |        |       |     |                             |           |         |                |      |
| 2      |     | Block        | Namen setzen für Lok        | Blk    | 1     | Lok | Lok1                        |           |         | Startblock     | Zug1 |

Zuletzt kann noch bei Bedarf eine Bemerkung unter Kommentar eingetragen werden

Damit sind alle Daten in Aktion 2 eingetragen – die JA/NEIN - Felder bleiben leer, da keine Entscheidung getroffen werden muss.

Es wird sofort im Fahrplanablauf nach Aktion 2 mit Aktion 3 fortgesetzt. Kommentare innerhalb der Sequenz werden bei der Abarbeitung im Fahrplan übersprungen! Leere Aktionsfelder innerhalb einer Sequenz werden als Fahrplanende interpretiert!

Der Sequenz kann nun ein Name zur besseren Übersicht zugewiesen werden. Dazu auf das "A" im Menü klicken und den Namen eingeben.

| Bezeichnung Hilfe Datei                         |    |
|-------------------------------------------------|----|
| A   ∽   ∰   ?   ∰   Sequenz 1 ⊕ 01 2            | Zu |
| Bezeichnung für Sequenz                         |    |
| Bitte eine Bezeichnung für die Sequenz eingeben |    |
| Zuglauf V119                                    |    |
| ОК                                              |    |

J und mit OK bestätigen. Desweiteren kann

nun auch noch der benutzerspezifisch vergebene Lokname aus der Lokdatenbank (Auswahl) übernommen werden.

| Dat | tei   | Bear | beiten Kopie | Bezeichnung Hilfe Datei     |              |         |     |                        |           |          |                    |
|-----|-------|------|--------------|-----------------------------|--------------|---------|-----|------------------------|-----------|----------|--------------------|
| D   | F P L | ; 🔁  | 뚁 🖺 🎒        | A   •   #   ?   👖   Sequenz | 1 💂 01 Zugla | uf V119 |     | ✓ Aktion 4 Lok-<br>nam | V119 TT   | ▼ Fahrst | trassen anzeigen 📃 |
| Akt | tion  |      | Kommando I   | Kommando II                 |              | Nr. I   |     | Lok / Datei            | Nr. II JA | NEIN     |                    |
| 1   | 1     | ĸ    | Kommentar    |                             |              |         |     |                        |           |          | Zugfahrt 1         |
| 1   | 2     | #### | Block        | Namen setzen für Lok        | Blk          | 1       | Lok | V119 TT                |           |          | Startblock         |
| 1   | 3     |      | Lok          | auf Vorwärtsfahrt           |              |         | Lok | V119 TT                |           |          |                    |
| 4   | 4     | Q    | Teste        | ob Taster gedrückt (Bld.)   | Tas          | 4       |     |                        | 5         | 4        | Start-Taster?      |

Die Sequenz wurde benannt und der benutzerdefinierte Lokname wurde übernommen (Auswahlfeld)

| Aktion 3 | _ | Kommando I = Lok<br>Kommando II = auf Vorwärtsfahrt<br>_ok/Datei = V119TT                                                                                  |                                        |
|----------|---|----------------------------------------------------------------------------------------------------|----------------------------------------|
| Aktion 4 | - | Kommando I = Teste<br>Kommando II = ob Taster 4 (Start-Taster am Bild<br>Nr. I = 4 (Taster Nr. im Gleisbild)<br>JA/NEIN = wird automatisch erzeugt (kann g | dschirm!) gedrückt<br>geändert werden) |

Eintragung der Felder in Aktion 4:

| Aktion |      | Kommando I    |                          |          |                                     |
|--------|------|---------------|--------------------------|----------|-------------------------------------|
| 1      | ĸ    | Kommentar     |                          |          |                                     |
| 2      | #### | Block         |                          |          |                                     |
| 3      |      | Lok           |                          |          |                                     |
| 4      | Q    | Teste         | $\leftarrow \rightarrow$ | (T)este  | Cursor ins Feld, Kommando I" setzen |
| om unt | oron | Manü dan Kamr | nondo a                  | wowählen | wird automatiach übernemmen         |

am unteren Menü das Kommando auswählen – wird automatisch übernommen.

Der Cursor wechselt in das "Kommando II" – Feld.

| 4 🔿 To           | ste ol           | h Taster gedrückt (Bld.)                                |
|------------------|------------------|---------------------------------------------------------|
|                  |                  | b Tastel gedruckt (bld.)                                |
|                  |                  |                                                         |
| ob (C)entrale ei | ngeschaltet ist  |                                                         |
| ob T(i)mersta    | and erreicht     |                                                         |
| ob Taste(r) ge   | drückt (Bld.)    |                                                         |
| ob Drehscheibe(  | (X) auf Position | nier das Kommando "ob Taster gedrückt (Bld.)" auswählen |

Danach muss im nächsten Feld die Taster-Nummer des "START"-Tasters eingegeben werden. Ist die Nummer bekannt, einfach die Zahl eintippen. Im anderen Fall kann das Gleisbild innerhalb des Fahrplanes aufgerufen werden.

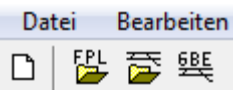

Dazu wird am einfachsten der Menü-Button "**GBE**" angeklickt und es wird ein Auswahlfenster zum laden des Gleisbildes geöffnet. Hier das eigene erstellte Gleisbild auswählen und es öffnet sich ein zusätzliches Fenster mit dem Gleisbild innerhalb des Fahrplanes / der Sequenz (evtl. Fenster vergrößern / scrollen zur Auswahl).

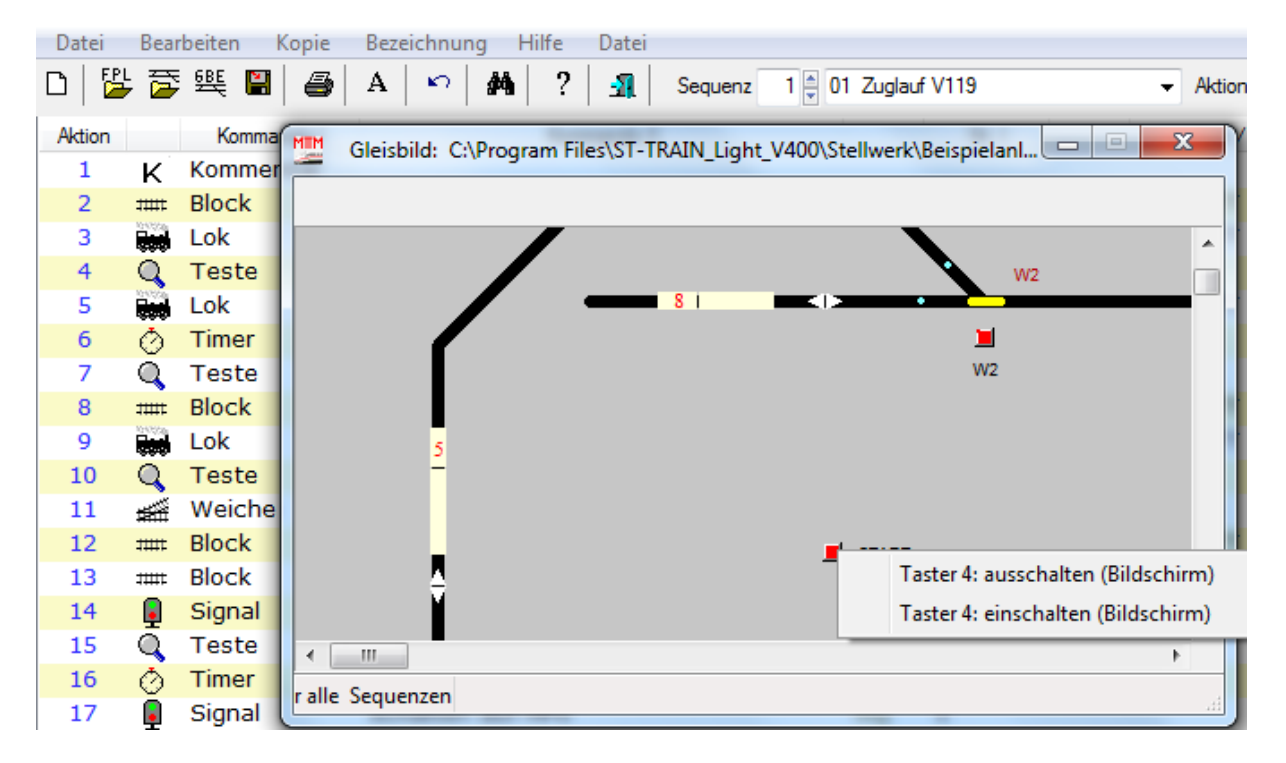

Ein Mausklick auf den Taster zeigt dann die Taster-Nummer an, die manuell eingetragen wird (hier bitte nicht übernehmen! – <u>der Tasterzustand soll nur abgefragt werden</u> und nicht geschaltet werden).

Das Fenster kann frei platziert werden oder wieder geschlossen werden, es ist nun solange wieder aufrufbar, wie der Fahrplan nicht beendet wird.

Diese Verfahrensweise kann nun für alle anderen Kommandos verwendet werden – die Kommandos können durch anklicken der zur Verfügung stehenden optionalen Befehle sofort in die jeweilige Aktion übernommen werden.

Mit der Tab-Taste wird innerhalb der Felder weiter geschaltet.

4 Q Teste ob Taster gedrückt (Bld.) Tas 4 5 4

Die Tab-Taste kann nun 2 x betätigt werden und erzeugt in den JA/NEIN Feldern die Ziffern für die Verzweigung (können auch nutzerspezifisch überschrieben werden). Soll noch ein Kommentar angefügt werden nun noch mit der Maus oder der Tab-Taste in das Kommentarfeld wechseln oder in die nächste Aktion.

| 4 | Q      | Teste | ob Taster gedrückt (Bld.) | Tas 4                | 5 | 4 | Start-Taster? |
|---|--------|-------|---------------------------|----------------------|---|---|---------------|
| 7 | 104550 |       | Δ                         | ktion 4 ist komplett |   |   |               |

Bedeutung des Kommandos in Aktion 4:

- Teste, ob Taster 4 am Bildschirm gedrückt wurde
- Wenn "JA", dann gehe zu Aktion 5 und mache im Ablauf weiter
- Wenn "NEIN", dann bleibe in Aktion 4 solange, bis "JA" erfüllt ist

Weiter mit Aktion 5 und 6:

| 5 |   | Lok   | Licht einschalten            |     |   | Lok | V119 TT |     |   |
|---|---|-------|------------------------------|-----|---|-----|---------|-----|---|
| 6 | Ó | Timer | Sekunden absetzen und warten | Tmr | 1 |     |         | Sek | 2 |

Aktion 5 – Licht einschalten

Aktion 6 – nach dem Licht einschalten noch 2 sec. Warten

Da die Lok vom Startblock zum nächsten Block fahren soll, folgt nun die Abfrage, ob dieser Block auch frei oder verfügbar ist (Gleisbild wieder öffnen, falls vorher wieder geschlossen!).

Die nächsten Aktionen (7 bis 11):

| 7  | Q    | Teste  | Block                | Blk | 3  | ob   | frei    |      |    | 8  | 7  |
|----|------|--------|----------------------|-----|----|------|---------|------|----|----|----|
| 8  | #### | Block  | anfordern für Lok    | Blk | 3  | Lok  | V119 TT | Verz | 5  | 9  | 8  |
| 9  |      | Lok    | fahren auf Fahrstufe | FS  | 25 | Lok  | V119 TT | Verz | 10 |    |    |
| 10 | Q    | Teste  | Block                | Blk | 3  | ob   | belegt  |      |    | 11 | 10 |
| 11 | ÷    | Weiche | schalten auf gerade  | Wei | 1  | Test | testen  | KZt  | 5  | 12 | 11 |

- Aktion 7 Teste Block 3, ob frei Wenn JA, dann weiter mit Aktion 8 Wenn NEIN, dann warte in Aktion 7 bis JA erfüllt
- Aktion 8 fordere Block 3 für Lok an, mit Verz=5 (Anfahr bzw. Bremsverzögerung) Wenn JA, dann weiter mit Aktion 9 Wenn NEIN, dann warte in Aktion 8
- Aktion 9 nun kann die Lok endlich losfahren Lok fahren auf FS (Fahrstufe für vorbildgerechte Geschwindigkeit) Verz.-Wert = Anfahrbeschleunigung
- Aktion 10 Abfrage, ob der Block von der Lok erreicht ist Teste Block 3, ob von der Lok belegt ist Wenn JA, dann weiter mit Aktion 12 Wenn NEIN, dann verbleibe auf Aktion 11
- Aktion 11 wenn die Lok nach Block 3 soll, muss auch die Weiche geschaltet werden Kzt. = Zeit im ms, die die Weiche evt. zum Schalten benötigt Ist die Weiche geschalten → weiter Sonst solange versuchen, bis geschalten

#### Aktionen 12 bis 15:

| 12 | ***** | Block  | freigeben von Lok                    | Blk | 1 | Lok | V119 TT |        |    |    |    |
|----|-------|--------|--------------------------------------|-----|---|-----|---------|--------|----|----|----|
| 13 | 11111 | Block  | anfordern mit autom. Lokhalt + Freig | Blk | 7 | Lok | V119 TT | Verz 1 | 15 |    |    |
| 14 | ļ     | Signal | schalten auf HP1                     | Sig | 1 |     |         |        |    |    |    |
| 15 | Q     | Teste  | Block                                | Blk | 7 | ob  | belegt  |        |    | 16 | 15 |

Aktion 12 – Ist Block 3 belegt soll der Startblock (Block 1) freigegeben werden Block freigeben von Lok – Block 1 – Lok Ohne Bedingung → weiter mit Aktion 13

Aktion 13 – jetzt muss Block 7 auf der Fahrstrecke dieser Lok angefordert werden. Da die Lok diesen durchfahren soll, wird jetzt ein automatisches Kommando für die Blockfreigabe und den automatischen HALT bei Besetzt des nächsten Blockes verwendet.

> Block 7 anfordern mit automatischem Lokhalt und Freigabe mit Verz = 15 Ist Block 7 belegt, wird die Lok in Block 3 mit der Verz-Zeit abgebremst und wenn Block 7 frei ist, automatisch wieder mit der Verz-Zeit beschleunigt. Ist Block 7 durchfahren, wird Block 7 automatisch freigegeben.

Aktion 14 – ist für diejenigen, die Signale auf der Anlage eingerichtet haben, wenn nicht, dann kann diese Aktion entfallen oder mit einem Kommentar-Kommando gefüllt werden.

Aktion 15 – Test, ob der Zug/Lok den Block 7 erreicht hat - mit JA/NEIN Verzweigung

Der weitere Ablauf:

| 16 | Ø    | Timer  | Millisekunden absetzen und warten | Tmr | 11 |      |         | MSek | 9 |    |    |
|----|------|--------|-----------------------------------|-----|----|------|---------|------|---|----|----|
| 17 | Q    | Signal | schalten auf HP0                  | Sig | 1  |      |         |      |   |    |    |
| 18 | +### | Block  | freigeben von Lok                 | Blk | 3  | Lok  | V119 TT |      |   |    |    |
| 19 | Q    | Teste  | Block                             | Blk | 8  | ob   | frei    |      |   | 20 | 19 |
| 20 | ±∰   | Weiche | schalten auf gerade               | Wei | 2  | Test | testen  | KZt  | 5 | 21 | 20 |
| 21 | #### | Block  | anfordern für Lok                 | Blk | 8  | Lok  | V119 TT |      |   | 22 | 21 |
| 22 | Q    | Teste  | Block                             | Blk | 8  | ob   | belegt  |      |   | 23 | 22 |
| 23 |      | Lok    | fahren auf Fahrstufe              | FS  | 0  | Lok  | V119 TT | Verz | 5 |    |    |

Aktion 16 – das Signal (wenn vorhanden), soll verzögert in Aktion 17 auf Hp0 schalten Anmerkung: sind keine Signale vorhanden, werden diese Aktionen übergangen!

Aktion 18 – erfolgte in Aktion 15 die Abfrage mit JA = belegt, so wird nun Block 3 freigegeben

- Aktion 19 Abfrage, ob Zielblock (Block 8) = frei ist Wenn JA, dann weiter → Weiche schalten für Einfahrt in Block 8 Wenn NEIN, dann warten bis JA erfüllt
- Aktion 20 Weiche schalten mit JA/NEIN Verzweigung
- Aktion 21 Zielblock anfordern mit JA/NEIN Verzeigung
- Aktion 22 Zielblock testen, ob Lok den Block erreicht hat mit JA/NEIN Abfrage Block anfordern für Lok

Aktion 23 – hat die Lok den Zielblock erreicht, dann soll die Lok mit Verzögerung langsam zum Stillstand kommen.

 $FS = 0 \rightarrow Stillstand$ Verz = 5  $\rightarrow$  langsamer HALT

Lok 1 = V119TT ist am ersten Zielblock (Block 8) angekommen.

#### $\rightarrow$ weiter geht es mit Sequenz 2!

#### Warum?

Die nächsten beiden Aktionen in Sequenz 1 machen folgendes:

| 24 | Q | Teste | Block                    | Blk | 2 | ob  | belegt     | 25 | 24 |
|----|---|-------|--------------------------|-----|---|-----|------------|----|----|
| 25 | Q | Teste | ob Lokfahrstufe erreicht | FS  | 0 | Lok | Ferkeltaxe | 26 | 25 |

Es sind weder Block 2 belegt (Lok steht auf Block 4 als Startblock) noch ist zum Zeitpunkt, wenn dann Block 2 belegt ist, die Fahrstufe der Lok2 = Ferkeltaxe = 0, da sie den Block durchfährt und in Abhängigkeit, dass Lok 1 = V119TT auf Block 8 zum Stillstand gekommen ist, in Sequenz 2 losfährt. Es wird solange verweilt, bis die Ferkeltaxenfahrt (Sequenz 2) in Block 2 nach einer Kreisfahrt zum Stillstand gekommen ist.

In Sequenz 2 soll die Lok/Zug eine Kreisfahrt machen - von Gleis 2 (Block 4) nach Block 2!

Der Ablauf in Sequenz ist komplett als Fahrplan auf den zwei nachfolgenden Seiten dargestellt.

Die Beschreibung der Zugfahrt in Sequenz 2 in Kurzform:

- Ist Lok 1 auf Block 8 zum Stillstand gekommen (FS = 0)?
- Abfahrt in Rückwärtsfahrt mit Licht (links im Kreis herum)
- Weichen schalten in Blockabhängigkeit
- Blöcke werden nacheinander durchfahren, angefordert, freigegeben
- Einfahrweiche wird vom Zustand in Block 7 geschaltet
- Einfahrt über Gleis 2 nach Block 2
- Stillstand Lok 2, wenn Block 2 erreicht (FS = 0)

Ist die Kreisfahrt in Sequenz 2 beendet, hält die Lok auf Block 2 und die Abfrage dazu erfolgt wie bereits oben dargestellt nun wieder in Sequenz 1

 $\rightarrow$  die Bedingungen sind erfüllt und die Lok 1 wird in der Fahrtrichtung umgeschaltet und fährt zurück nach Gleis 1.

Die Lok 2 in Sequenz 2 hält kurzzeitig auf Block 2  $\rightarrow$  Fahrtrichtungsumkehr und fährt einen Block zurück auf Gleis 2 (Block 4), um dort die Zugfahrt zu beenden.

Sequenz 1 – weitere Ablauf - Darstellung Aktion 26 bis zum Ende (angeknüpft an Aktion 25):

| 25   | Q     | Teste  | ob Lokfahrstufe erreicht             | FS  | 0  | Lok  | Ferkeltaxe |      |    | 26 | 25 |
|------|-------|--------|--------------------------------------|-----|----|------|------------|------|----|----|----|
| 26   |       | Lok    | Fahrtrichtung umschalten             |     |    | Lok  | V119 TT    |      |    |    |    |
| 27 : | ####  | Block  | anfordern für Lok                    | Blk | 7  | Lok  | V119 TT    |      |    | 28 | 27 |
| 28   | ŧ∰    | Weiche | schalten auf gerade                  | Wei | 2  | Test | testen     | KZt  | 5  | 29 | 28 |
| 29   |       | Lok    | fahren auf Fahrstufe                 | FS  | 25 | Lok  | V119 TT    | Verz | 10 |    |    |
| 30   | Q     | Teste  | Block                                | Blk | 7  | ob   | belegt     |      |    | 31 | 30 |
| 31 : | 11111 | Block  | freigeben von Lok                    | Blk | 8  | Lok  | V119 TT    |      |    |    |    |
| 32 ; | ±∰    | Weiche | schalten auf gerade                  | Wei | 1  | Test | testen     | KZt  | 5  | 33 | 32 |
| 33 : |       | Block  | anfordern mit autom. Lokhalt + Freig | Blk | 3  | Lok  | V119 TT    | Verz | 10 |    |    |
| 34 : | ####  | Block  | freigeben von Lok                    | Blk | 7  | Lok  | V119 TT    |      |    |    |    |
| 35   |       | Lok    | fahren auf Fahrstufe                 | FS  | 18 | Lok  | V119 TT    | Verz | 5  |    |    |
| 36 : | 11111 | Block  | anfordern für Lok                    | Blk | 1  | Lok  | V119 TT    |      |    | 37 | 36 |
| 37   | Q     | Teste  | Block                                | Blk | 1  | ob   | belegt     |      |    | 38 | 37 |
| 38   |       | Lok    | fahren auf Fahrstufe                 | FS  | 0  | Lok  | V119 TT    | Verz | 10 |    |    |
| 39   | Q     | Teste  | ob Lokfahrstufe erreicht             | FS  | 0  | Lok  | V119 TT    |      |    | 40 | 39 |
| 40   |       | Lok    | Licht ausschalten                    |     |    | Lok  | V119 TT    |      |    |    |    |

| 6.2<br>רבת | . <b>3.</b>  | Se          | equ     | lei<br>ale | nz      | 2<br>       | nle    | otto         | r F         | ah     | rn     | lan   | <b>_</b> Δ | 116.     | 7110   | ч (1  | ) т   | منام  | <b>ر</b> اح     |          |         |       |       |          |        |          |       |            |         |        |       |        |
|------------|--------------|-------------|---------|------------|---------|-------------|--------|--------------|-------------|--------|--------|-------|------------|----------|--------|-------|-------|-------|-----------------|----------|---------|-------|-------|----------|--------|----------|-------|------------|---------|--------|-------|--------|
| Dai        | Kommentar    | nui         | ıy      | a15        |         | ( 8?        | pie    | file<br>file | ofahrt      | an     | ΠP     | an    | -74        | u52      | εuι    | J (4  | - 1   | ene   | <del>.</del> !) |          |         |       |       |          |        |          |       |            |         |        |       |        |
|            | anzeigen     |             | fahrt 2 |            | rtblock | 9 auf Block |        | 9 Stillstand | radische At |        |        |       |            |          |        |       |       |       |                 |          |         |       |       |          |        |          |       |            |         |        |       |        |
|            | strassen a   |             | Zug     |            | Sta     | V11         |        | V11          | ods         |        |        |       |            |          |        |       |       |       |                 |          |         |       |       |          |        |          |       |            |         |        |       |        |
|            | Fahn         | NEIN        |         |            |         | 4           |        | 9            |             | œ      |        | 10    | 11         |          | 13     | 14    |       |       |                 |          | 19      | 20    |       | 22       | 23     |          | 25    |            |         | 28     | 29    |        |
|            | F            | AL          |         |            |         |             |        |              |             |        |        |       | 2          |          | 4      | S     |       |       |                 |          | 0       | 1     |       | <b>с</b> | 4      |          | 9     |            |         | 6      | 0     |        |
|            |              | -           |         |            |         | 2           |        | 7            |             | 6      |        | H     | -          |          | Ŧ      | T     |       |       |                 |          | 2       | 2     |       | 2        | 2      |          | 2     |            |         | 2      | e     |        |
|            | eltaxe       | Nr.         |         |            |         |             |        |              | ы           |        | 10     |       |            |          | S      |       |       |       | 6 >             |          |         |       |       |          | ъ      |          |       |            | 10      | S      |       | 10     |
|            | e Ferk       |             |         |            |         |             |        |              | Sek         |        | Verz   |       |            |          | KZt    |       |       |       | MSel            |          |         |       |       |          | KZt    |          |       |            | Verz    | KZt    |       | Verz   |
|            | Lok-<br>name |             |         |            |         |             |        |              |             |        |        |       |            |          |        |       |       |       |                 |          |         |       |       |          |        |          |       |            |         |        |       |        |
|            | ktion 37     | .ok / Datei |         | ltaxe      | ltaxe   | L           | Itaxe  | F            |             | ltaxe  | ltaxe  |       | ltaxe      |          | c      | L.    | Itaxe | ltaxe |                 |          | Itaxe   | L     | Itaxe | ltaxe    | c      |          | L     |            | Itaxe   | c      | L.    | ltaxe  |
|            | +            |             |         | Ferke      | Ferke   | beleg       | Ferke  | V119         |             | Ferke  | Ferke  | beleg | Ferke      |          | testel | beleg | Ferke | Ferke |                 |          | Ferke   | beleg | Ferke | Ferke    | tester |          | beleg |            | Ferke   | tester | beleg | Ferke  |
|            |              |             |         | Lok        | Lok     | qo          | Lok    | Lok          |             | Lok    | Lok    | qo    | Lok        |          | Test   | qo    | Lok   | Lok   |                 |          | Lok     | qo    | Lok   | Lok      | Test   |          | qo    |            | Lok     | Test   | qo    | Lok    |
|            | eltaxe"      | łr. –       |         |            |         |             |        |              |             |        |        |       |            |          |        |       |       |       |                 |          |         |       |       |          |        |          |       |            |         |        |       |        |
|            | uf "Ferk     | 4           |         |            | 4       | 8           |        | 0            | 2           | 2      | 25     | 2     | ъ          | m        | m      | S     | 4     | 2     | 2               | m        | 9       | 9     | S     | 2        | 2      | 2        | 2     | 2          | 4       | 1      | 4     | 18     |
|            | 2 Zugla      |             |         |            | BIK     | BIK         |        | FS           | Tmr         | BIK    | FS     | BIK   | BIK        | Sig      | Wei    | BIK   | BIK   | BIK   | Tmr             | Sig      | BIK     | BIK   | BIK   | BIK      | Wei    | Sig      | BIK   | Sig        | BIK     | Wei    | BIK   | FS     |
|            | z 2 🐳 02     |             |         |            |         |             |        |              | wart        |        |        |       |            |          |        |       |       |       | ten             |          |         |       |       |          |        |          |       |            | Freig   |        |       |        |
|            | Sequen:      |             |         |            |         |             |        |              | zen und     |        |        |       |            |          |        |       |       |       | ind war         |          | ür Lok  |       |       | ür Lok   |        |          |       |            | khalt + |        |       |        |
|            | 5            | nando II    |         |            | k       |             |        | reicht       | abset       |        | fe     |       |            |          |        |       |       |       | tzen u          |          | labe fi |       |       | labe fi  |        |          |       |            | m. Lol  |        |       | fe     |
| - Hite     | \$           | Komn        |         | sfahrt     | n für l |             | Iten   | ufe en       | fällig a    | Lok    | hrstu  |       | Lok        | HP1      | punu   |       | 1 Lok | 1 Lok | abset           | 0dH      | : Freig |       | 1 Lok | : Freig  | nund   | HP1      |       | 0dH        | auto    | nund   |       | hrstu  |
| бu         | *            |             |         | kwärt      | setze   |             | Ischa  | ahrstu       | nZ na       | rn für | auf Fa |       | rn für     | 1 auf    | n auf  |       | n vor | n vor | Inden           | n auf    | rn mit  |       | n vor | rn mit   | n auf  | 1 auf    |       | n auf      | rn mit  | 1 auf  |       | auf Fa |
| eichnu     | 2            |             |         | f Rücl     | men     | ck          | ht eir | Lokfa        | kunde       | forde  | Iren a | ck    | forde      | halter   | halter | сk    | igebe | igebe | liseku          | halter   | forde   | ck    | igebe | forde    | halter | halter   | ck    | halter     | forde   | halter | сk    | Iren a |
| Bez        | A            |             |         | ne         | Na      | Blo         | Lic    | qo           | Se          | an     | fał    | Blo   | an         | scl      | scl    | Blo   | fre   | fre   | Mil             | scl      | an      | Blo   | fre   | ue       | scl    | scl      | Blo   | scl        | an      | scl    | Blo   | fał    |
| Kopie      | 1            | opu         | ntar    |            |         |             |        |              |             |        |        |       |            |          |        |       |       |       |                 |          |         |       |       |          |        |          |       |            |         |        |       |        |
| beiten     |              | Komma       | Komme   | Lok        | Block   | Teste       | Lok    | Teste        | Timer       | Block  | Lok    | Teste | Block      | Signal   | Weiche | Teste | Block | Block | Timer           | Signal   | Block   | Teste | Block | Block    | Weiche | Signal   | Teste | Signal     | Block   | Weiche | Teste | Lok    |
| Beart      | KD.          |             | ¥       | 3          | Ħ       | ð           | 3      | d            | 0           | ŧ      | 3      | ð     | ŧ          | <b>_</b> | 潮      | ð     | Ħ     | ŧ     | 0               | <b>e</b> | ŧ       | ð     | ŧ     | ŧ        | 擸      | <b>G</b> | d     | <b>(</b> ] | ŧ       | 擸      | đ     | 8      |
| Datei      |              | Aktion      | 1       | 2          | m       | 4           | S      | 9            | 7           | 8      | 6      | 10    | 11         | 12       | 13     | 14    | 15    | 16    | 17              | 18       | 19      | 20    | 21    | 22       | 23     | 24       | 25    | 26         | 27      | 28     | 29    | 30     |

© Hans-Jochen Bachmann (2010)

|                   | anfordern für Lok<br>Block | BIK<br>BIK | 2 2 | <mark>b</mark> Co | Ferkeltaxe<br>belegt |         | 32<br>33 | 31<br>32 |
|-------------------|----------------------------|------------|-----|-------------------|----------------------|---------|----------|----------|
| fahren auf Fal    | hrstufe                    | FS         | 0   | Lok               | Ferkeltaxe           | Verz 10 |          |          |
| ob Lokfahrstufe   | erreicht                   | FS         | 0   | Lok               | Ferkeltaxe           |         | 35       | 34       |
| Fahrtrichtung ur  | nschalten                  |            |     | Lok               | Ferkeltaxe           |         |          |          |
| Sekunden absetz   | cen und warten             | Tmr        | 2   |                   |                      | Sek 10  |          |          |
| Sekunden Zufällig | g absetzen und wart        | Tmr        | 22  |                   |                      | Sek 10  |          |          |
| anfordern für Lok |                            | BIK        | 4   | Lok               | Ferkeltaxe           |         | 39       | 38       |
| fahren auf Fahrst | ufe                        | FS         | 18  | Lok               | Ferkeltaxe           | Verz 5  |          |          |
| Block             |                            | BIK        | 4   | qo                | belegt               |         | 41       | 40       |
| freigeben von Lok |                            | BIK        | 2   | Lok               | Ferkeltaxe           |         |          |          |
| fahren auf Fahrs  | tufe                       | FS         | 0   | Lok               | Ferkeltaxe           | Verz 15 |          |          |
| ob Lokfahrstufe e | erreicht                   | FS         | 0   | Lok               | Ferkeltaxe           |         | 44       | 43       |
| Licht ausschalten |                            |            |     | Lok               | Ferkeltaxe           |         |          |          |
|                   |                            |            |     |                   |                      |         |          |          |

# 7. Glossar

- Adr. Digitaladresse im System
- BM Besetztmelder / Gleisbesetztmelder / Gleisbelegtmelder
- Blk Block/Blockstrecke/Gleisabschnitt im Gleisplan/Stellwerk
- Bus Ansteuerung bzw. Anschluss für SX-Decoder zum Fahren/Schalten/Melden
- COM serielle Schnittstelle
- DCC Digital Command Control (CV-Programmierung)
- FCC Future Central Control (Mehrformatzentrale mit 2 SX-Bussen und integriertem USB-Interface)
- FD Funktionsdecoder, z.B. für elektromagnetische Weichen etc.
- FS Fahrstufen
- IF Interface
- Sequenz Ablaufbeschreibung für eine aktiv fahrende Lok/Zug in einem Fahrplan
- SX1 Selectrix 1 Format
- SX2 Selectrix 2 Formaterweiterung (Parameterprogrammierung)
- USB universeller schneller Anschluss zur bidirektionalen Kommunikation und automatischer Geräteerkennung
- Verz. Verzögerungswerte für Beschleunigen oder Abbremsen der Triebfahrzeuge
- W1 Weichenbezeichnung (hier = Weiche 1)
- ZE Zentraleinheit/Zentrale (hier = FCC)

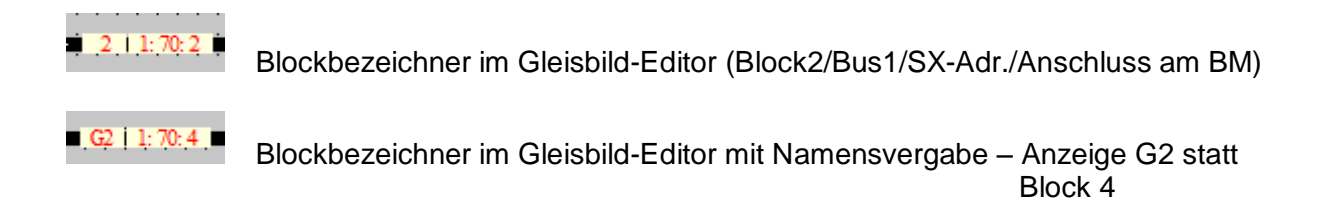

# Ansprechpartner zu ST-TRAIN – bitte direkt per Mail an MTTM, Herr Günther

In eigener Sache:

Jede Beschreibung ist nur so gut, wie sie auch von den Nutzern verstanden wird. Meine Bitte deshalb – helfen Sie mir durch Hinweise diese zu verbessern und verständlicher zu gestalten.

Hinweise zur Anleitung bitte unter: hansjochen.bachmann@freenet.de

Vielen Dank für Ihre Mithilfe!

Eine weitergehende ausführliche Beschreibung ist im Handbuch zu ST-TRAIN V4xx enthalten! (MTTM - Download oder per Mail abrufbar)